# Manual Pengguna

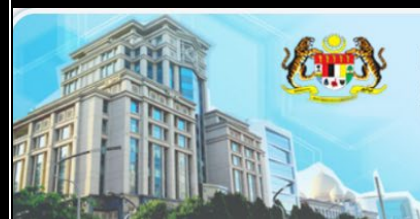

KEMENTERIAN PERUSAHAAN PERLADANGAN DAN KOMODITI (MPIC)

No. 15, Aras 6-13, Persiaran Perdana, Precint 2, 62654 Putrajaya Tel : +603 8000 8000 Fax : +603 8880 3482

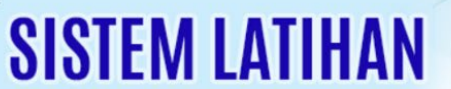

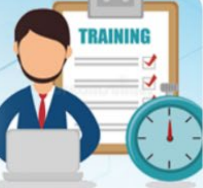

#### **BAHAGIAN PENGURUSAN MAKLUMAT**

Versi 1.0 ® Mac 2017

# KANDUNGAN

| PENGENALAN                     | 3  |
|--------------------------------|----|
| LATARBELAKANG                  | 3  |
| OBJEKTIF                       | 3  |
| SENARAI PENGGUNA               | 3  |
| PEGAWAI BERTANGGUNGJAWAB       | 3  |
| CARTA ALIR                     | 4  |
| CARTA ALIR PENGGUNA            | 4  |
| MANUAL PENGGUNA                | 5  |
| CARA AKSES KE SISTEM e-Latihan | 5  |
| MANUAL PENGGUNA                | 6  |
| MENU LAMAN UTAMA               | 6  |
| MENU PENGGUNA                  | 9  |
| MENU PENGURUS LATIHAN          | 16 |
| MENU LAPORAN                   | 21 |
| BANTUAN                        | 24 |

# PENGENALAN

#### LATARBELAKANG

Sistem Latihan MPIC dibangunkan untuk digunakan oleh semua warga Kementerian bagi memudahkan pegawai dan kakitangan mengisi log latihan kehadiran kursus atau sesi pembelajaran di dalam negara atau di luar negera. Sistem ini adalah untuk kegunaan dalaman (Intranet) sahaja.

#### OBJEKTIF

- a) Mewujudkan maklumat log latihan secara berpusat;
- b) Memudahkan proses pelaporan latihan kakitangan;
- c) Memudahkan proses pengesahan laporan latihan kakitangan; dan
- d) Memudahkan kemaskini maklumat latihan di dalam buku perkhidmatan.

#### SENARAI PENGGUNA

- a) Pengguna Aktif
- b) Pengguna Tidak Aktif
- c) Pengurus Latihan
- d) Urusetia Latihan
- e) Pentadbir Sistem

#### PEGAWAI BERTANGGUNGJAWAB

| Capaian         | •   | Encik Zuhairi Zainal       |  |
|-----------------|-----|----------------------------|--|
| Server          | ••  | Encik Saifudiin Md Zain    |  |
| Pasukan ICT     | ••• | Puan Zamdafilla Abd Majid  |  |
|                 |     | Puan Amizuraida Awalludin  |  |
| Pasukan Latihan | ••• | Unit Latihan, Bahagian PSM |  |

# CARTA ALIR

#### CARTA ALIR PENGGUNA

1. Carta Alir Lapor Latihan

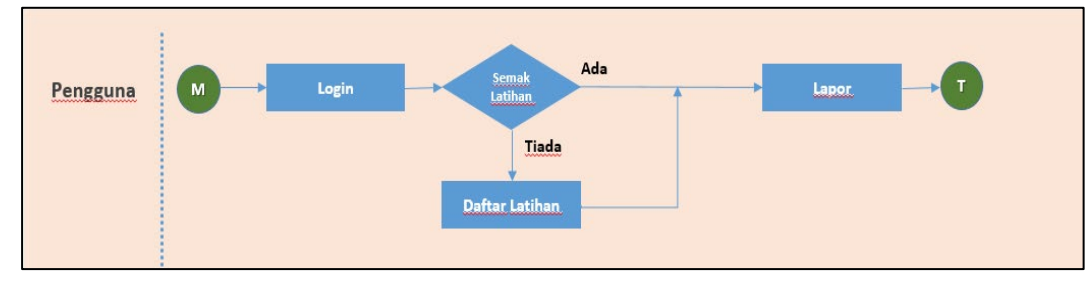

Rajah 1 Carta Alir Lapor Latihan

2. Carta Alir Daftar Takwim

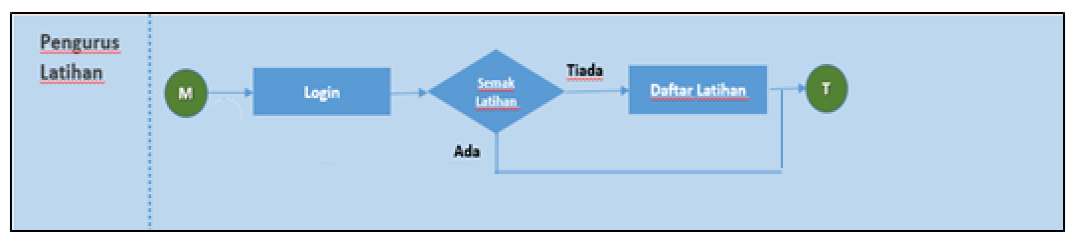

3. Rajah 2 Carta Alir Daftar Takwim

4. Carta Alir Pengesahan Latihan

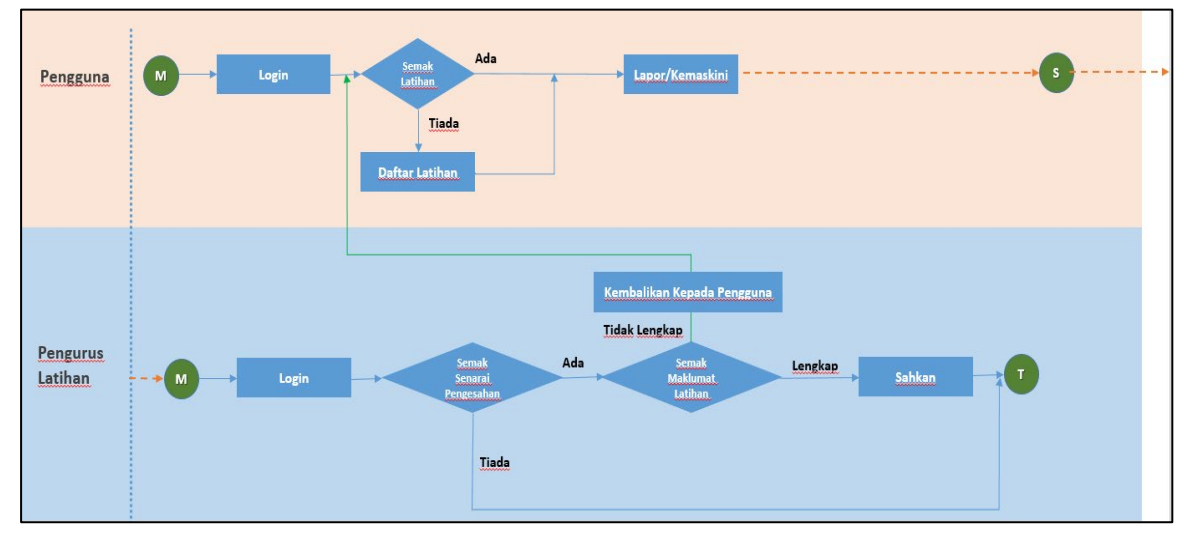

Rajah 3 Carta Alir Pengeashan LAtihan

# MANUAL PENGGUNA

#### CARA AKSES KE SISTEM E-LATIHAN

1. Log masuk ke Intranet : <u>https://intranet2.mpic.gov.my/intranet</u>

|    | <b>6</b>                                   | LOG MASUK                                                                                                    |
|----|--------------------------------------------|----------------------------------------------------------------------------------------------------|
| Wa | arga kementerian Peru                      | sanaan Perladangan dan Komoditi (MPIC)                                                                                                    |
|    | ♣ No.MyKad *<br>♠ Kata Lalvan (No.MyKad) * |                                                                                                    |
|    | Ingat saya                                 | Den State State St |

- 2. Masukkan Login ID dan Katalaluan anda.
  - Nombor Kad Pengenalan
- 3. Paparan selepas Berjaya log masuk. Jika berjaya log masuk, pengguna akan memasuki halaman Utama Intranet.
- 4. Pilih Aplikasi MPIC Dalaman E-Latihan

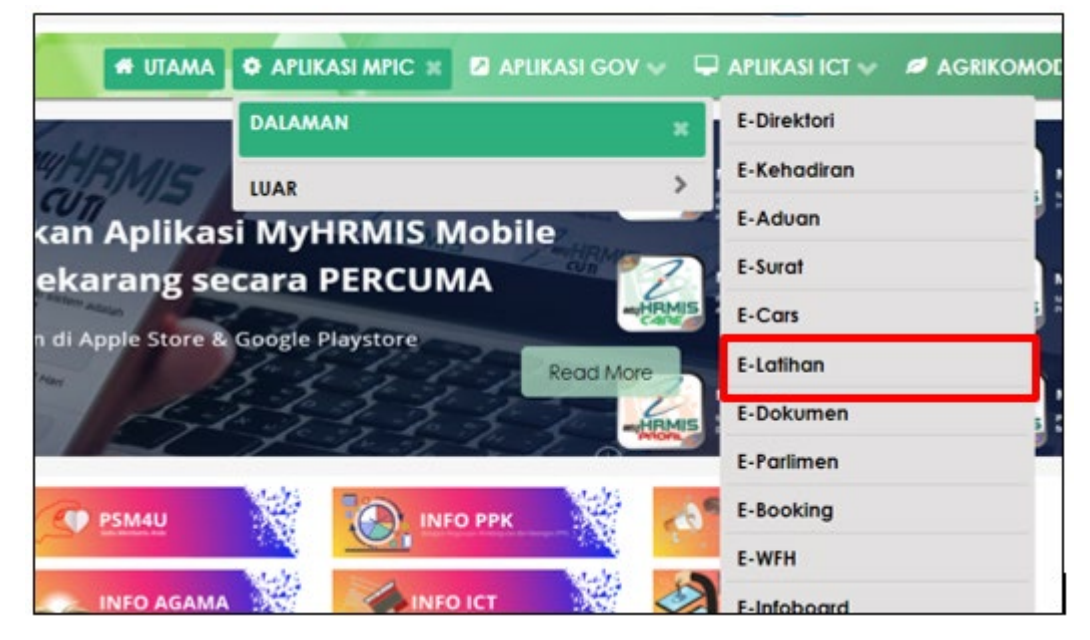

# MANUAL PENGGUNA

#### MENU LAMAN UTAMA

1. Klik Pada **Menu Halaman Utama** untuk melihat senarai kursus yang ditawarkan mengikut tahun.

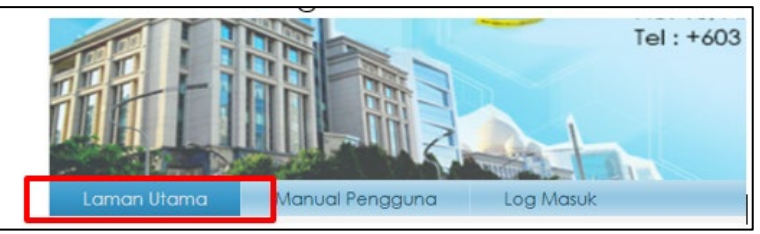

2. Piih **Tahun** semasa untuk memaparkan maklumat kursus yang ditawarkan pada tahun semasa, kemudian **Takwim Kursus** akan dipaparkan.

| CA    | RIAN           |                               |                 |          |                   |                  |             |        |
|-------|----------------|-------------------------------|-----------------|----------|-------------------|------------------|-------------|--------|
| TAHU  | N              | 2021 🗸                        |                 |          | BULAN             | Ogos 🗸           |             |        |
| ANJU  | IKAN           | Sila Plih 🗸                   |                 |          |                   |                  |             |        |
| KATE  | GORI           | Sila Plih                     | ~               |          | BIDANG            | Sila Pilih 🗸     |             |        |
| TARIK | H MULA         |                               |                 |          | TARIKH AKHIR      |                  |             |        |
| KURS  | US             |                               |                 |          |                   |                  |             |        |
|       |                |                               |                 |          |                   |                  | Cari        | Reset  |
|       |                |                               | URSUS / SESI PI | MBELAJA  | ARAN TAHUN 202    | 21               |             |        |
| Sena  | rai Takwim : 5 |                               |                 |          |                   |                  |             |        |
| NO.   | ANJURAN        | KATEGORI                      | TARIKH MULA     | TARIKH A | KHIR KURS         | US BIDAN         | G KUMPULAN  | STATUS |
| 1     | KEMENTERIAN    | SESI PEMBELAJARAN LUAR NEGERI | 17 Ogos 2021    | 17 Ogos  | 2021 TEST JAM LAP | POR KEFUNGS      | IAN TERBUKA | BUKA   |
| 2     | KEMENTERIAN    | LATIHAN DALAM NEGERI          | 12 Ogos 2021    | 12 Ogos  | 2021 TEST LAPOR K | KURSUS 2 KEFUNGS | IAN TERBUKA | BUKA   |
| 3     | KEMENTERIAN    | LATIHAN DALAM NEGERI          | 12 Ogos 2021    | 12 Ogos  | 2021 TEST LAPOR K | KEFUNGS          | IAN TERBUKA | BUKA   |
| 4     | KEMENTERIAN    | LATIHAN DALAM NEGERI          | 12 Ogos 2021    | 12 Ogos  | 2021 CUBAAN KUR   | RSUS KEFUNGS     | IAN TERBUKA | BUKA   |
| 5     | KEMENTERIAN    | LATIHAN DALAM NEGERI          | 10 Ogos 2021    | 10 Ogos  | 2021 TEST LAPOR K | URSUS KEFUNGS    | IAN TERBUKA | TUTUP  |
|       |                |                               |                 |          |                   |                  |             |        |

3. Sekiranya status adalah **BUKA** anda boleh membuat permohonan kursus manakal jika status adalah **TUTUP** anda tidak boleh membuat permohonan kursus.

| ા | KEMENTERIAN | SESI PEMBELAJARAN LUAR NEGERI | 17 Ogos 2021 | 17 Ogos 2021 | TEST JAM LAPOR      | KEFUNGSIAN | TERBUKA | SUKA  |
|---|-------------|-------------------------------|--------------|--------------|---------------------|------------|---------|-------|
| 2 | KEMENTERIAN | LATIHAN DALAM NEGERI          | 12 Ogos 2021 | 12 Ogos 2021 | TEST LAPOR KURSUS 2 | KEFUNGSIAN | TERBUKA | BUKA  |
| 3 | KEMENTERIAN | LATIHAN DALAM NEGERI          | 12 Ogos 2021 | 12 Ogos 2021 | TEST LAPOR KURSUS   | KEFUNGSIAN | TERBUKA | BUKA  |
| 4 | KEMENTERIAN | LATIHAN DALAM NEGERI          | 12 Ogos 2021 | 12 Ogos 2021 | CUBAAN KURSUS       | KEFUNGSIAN | TERBUKA | BUKA  |
| 5 | KEMENTERIAN | LATIHAN DALAM NEGERI          | 10 Ogos 2021 | 10 Ogos 2021 | TEST LAPOR KURSUS   | KEFUNGSIAN | TERBUKA | TUTUP |

# 4. Untuk permohonan kursus klik pada **tajuk kursus**.

| Send | rai Takwim : 5 |                               |              |              |                     |            |                     |       |
|------|----------------|-------------------------------|--------------|--------------|---------------------|------------|---------------------|-------|
| NO.  | ANJURAN        | KATEGORI                      | TARIKH MULA  | TARIKH AKHIR | KURSUS              | BIDANG     | KUMPULAN<br>SASARAN | STATU |
| 1    | KEMENTERIAN    | SESI PEMBELAJARAN LUAR NEGERI | 17 Ogos 2021 | 17 Ogos 2021 | TEST JAM LAPOR      | EFUNGSIAN  | TERBUKA             | BUKA  |
| 2    | KEMENTERIAN    | LATIHAN DALAM NEGERI          | 12 Ogos 2021 | 12 Ogos 2021 | TEST LAPOR KURSUS 2 | KEFUNGSIAN | TERBUKA             | BUKA  |
| 3    | KEMENTERIAN    | LATIHAN DALAM NEGERI          | 12 Ogos 2021 | 12 Ogos 2021 | TEST LAPOR KURSUS   | KEFUNGSIAN | TERBUKA             | BUKA  |
| 4    | KEMENTERIAN    | LATIHAN DALAM NEGERI          | 12 Ogos 2021 | 12 Ogos 2021 | CUBAAN KURSUS       | KEFUNGSIAN | TERBUKA             | BUKA  |
| 5    | KEMENTERIAN    | LATIHAN DALAM NEGERI          | 10 Ogos 2021 | 10 Ogos 2021 | TEST LAPOR KURSUS   | KEFUNGSIAN | TERBUKA             | TUTUP |

# 5. Klik butang **Mohon**

|                       | TAJUK : TEST JAM LAPOR        |
|-----------------------|-------------------------------|
| MAKLUMAT KURSUS       |                               |
| ANJURAN               | KEMENTERIAN                   |
| KATEGORI              | SESI PEMBELAJARAN LUAR NEGERI |
| BIDANG                | KEFUNGSIAN                    |
| LOKASI                | WWEWQ                         |
| TARIKH MULA           | 17 Ogos 2021                  |
| TARIKH AKHIR          | 17 Ogos 2021                  |
| BIL. HARI             | Hari / 5 Jam                  |
| PENGANJUR             | TEST                          |
| URL / MAKLUMAT LANJUT |                               |
| MAKLUMAT URUSETIA     |                               |
| PENGURUS              |                               |
| URUSETIA              |                               |
| NO. TELEFON           |                               |
| EMEL                  |                               |
|                       | Mohon Kembali                 |

# 6. Anda akan diminta untuk **Log masuk**, sila gunakan No.MyKad

|               | LOG MASUK |
|---------------|-----------|
| No. MyKad     |           |
| No. Mykad     |           |
| Remember me 🗌 |           |
|               |           |
|               |           |

# 7. Kemudian klik butang **Hantar** untuk memohon kursus.

|                   | BORANG PERMO           | HONAN KURSUS ANJURAN KE | MENTERIAN                                    |            |
|-------------------|------------------------|-------------------------|----------------------------------------------|------------|
| MAKLUMAT PENGGUNA |                        |                         |                                              |            |
| NAMA              | ZAMDAFILLA BINTI ABDI  | JL MAJID                |                                              |            |
| NO.MYKAD          | 1234                   |                         |                                              |            |
| EMEL              | FILA.MAJID@GMAIL.CC    | M                       |                                              |            |
| JAWATAN / GRED    | PENOLONG PEGAWAI TE    | KNOLOGI MAKLUMAT /F29   |                                              |            |
| BAHAGIAN          | BAHAGIAN PENGURUSAN    | I MAKLUMAT (BPM)        |                                              |            |
| KUMPULAN          | PELAKSANA              |                         |                                              |            |
| MAKLUMAT KURSUS   |                        |                         |                                              |            |
| ANJURAN           | KEMENTERIAN            |                         |                                              |            |
| KATEGORI          | SESI PEMBELAJARAN LUAI | R NEGERI                |                                              |            |
| BIDANG            | KEFUNGSIAN             |                         |                                              |            |
| KURSUS            | TEST JAM LAPOR         |                         |                                              |            |
| LOKASI            | WWEWQ                  |                         |                                              |            |
| PENGANJUR         | TEST                   |                         |                                              |            |
| TARIKH MULA       | 17 Ogos 2021           | TARIKH AKHIR            | 17 Ogos 2021                                 |            |
| BIL, HARI / JAM   | hari / 5 jam           |                         |                                              |            |
| KUMPULAN SASAR    | TERBUKA                |                         |                                              |            |
| MAKLUMAT URUSETIA |                        |                         |                                              |            |
| PENGURUS          |                        |                         |                                              |            |
| URUSETIA          |                        |                         |                                              |            |
| NO. TELEFON       |                        |                         |                                              |            |
| EMEL              |                        |                         |                                              |            |
|                   |                        | Klik but                | ang <b>Hantar</b> untuk memohon kursu . Hant | ar Kembali |

8. Nama anda akan dipaparkan di senarai nama peserta yang memohon kursus.

|                              | SENARAI PESERTA KURSUS                          |                                    |
|------------------------------|-------------------------------------------------|------------------------------------|
| Nama                         | Jawatan                                         | Bahagian                           |
| Zamdafilla binti Abdul Majid | Penolong Pegawai Teknologi Maklumat / Turus III | Bahagian Pengurusan Maklumat (BPM) |

#### MENU PENGGUNA

1. Log masuk ke sistem e-latihan

| Laman Utama Manual Pengguna Log M                                                                                   | desuk       | SISIEM LAIIHAN |
|----------------------------------------------------------------------------------------------------|-------------|----------------|
| Selamat Datang                                                                                                    |             | LOG MASUK      |
| 1. Setiap pegawai perlu peka dan                                                                                    | No. MyKad   | 1234           |
| bertanggungjawab secara peribadi untuk<br>merekodkan kehadiran program latihan yang                                 | No. Mykad   | Ĩ              |
| diikuti di dalam log latihan.                                                                                       | Remember me |                |
| <ol> <li>Untuk tujuan log latihan, pengelasan program<br/>latihan dipecahkan kepada (4) kumpulan laitu ;</li> </ol> |             | Login          |
| <ul> <li>Kursus Dalaman (Anjuran MPI)</li> <li>Kursus Luar (Anjuran Agensi Luar)</li> </ul>                         |             |                |

2. **Menu Profil** dan **Menu Pengguna** kan dipaparkan. Sila pastikan maklumat pada menu profil adalah betul.

| PROFIL                                                        |
|---------------------------------------------------------------|
|                                                               |
| Nama : Zamdafilla binti Abdul Majid                           |
| No.MyKad: 1234                                                |
| Bahagian Pengurusan Maklumat<br>(BPM)                         |
| Peranan : Pentadbir Sistem                                    |
| E PENGGUNA                                                    |
| <ul> <li>Laporan Kursus</li> <li>Kursus Ditawarkan</li> </ul> |
| LOG KELUAR                                                    |

- 3. Pada **Menu Pengguna** terdapat 2 sub menu pilih **Lapor Kursus dan Kursus Ditawarkan.**
- 4. Klik **Sub Menu**  $\rightarrow$  **Lapor Kursus** untuk membuat pelaporan kursus.

| PENGGUNA                            |  |
|-------------------------------------|--|
| Laporan Kursus<br>Kursus Ditawarkan |  |
| LOG KELUAR                          |  |

5. Lporan Kehadiran Kursus akan dipaparkan. Semak Laporan Kehadiran kursus sekiranya anda telah membuat permohonan kursus tekan butang **lapor**.

| FROHL                                                              | C/  | RIAN               |                                     |                  |                 |                            |           |      |                    |                    |          |                   |        |       |                   |
|--------------------------------------------------------------------|-----|--------------------|-------------------------------------|------------------|-----------------|----------------------------|-----------|------|--------------------|--------------------|----------|-------------------|--------|-------|-------------------|
|                                                                    | TAH | UN                 | Sila Pilih 🗸                        |                  |                 |                            |           |      |                    |                    |          |                   |        |       |                   |
|                                                                    | KAJ | KAJEGORI Sila Pilh |                                     |                  |                 |                            |           |      |                    |                    |          |                   |        |       |                   |
|                                                                    | BID | ANG                | Silo Pilh 👻                         |                  |                 |                            |           |      |                    |                    |          |                   |        |       |                   |
| Nama : Zamdafila binti Abdul Majid                                 | KUR | SUS                | 1                                   |                  |                 |                            |           |      |                    |                    |          |                   |        |       |                   |
| Bahagian Pengurusan Maklumat                                       | TAR | IKH MULA           | 1                                   |                  |                 |                            |           |      |                    |                    |          |                   |        |       |                   |
| Peranan : Pentadolr Sistem                                         | TAR | IKH AKHIR          |                                     |                  |                 |                            |           |      |                    |                    |          |                   |        |       |                   |
|                                                                    | Kun | sus Anjuran Luar   | fiada dalam sena                    | rai / tidak dida | aftarkar        | n? Klik <u>Doftor</u>      |           |      |                    |                    |          |                   |        |       |                   |
| E PENGGUNA                                                         |     |                    |                                     |                  |                 |                            |           |      |                    | Cari               | Reset    |                   |        |       |                   |
| Laporan Cursus     Kursus Di Warkan                                |     |                    |                                     |                  |                 |                            | -         |      |                    |                    |          |                   |        |       |                   |
| LOG KELUAR                                                         | Jun | ilah kursus yang   | telah dilaporkan : :                | 37               |                 | LAPORA                     | N KEH     | ADIR | AN KU              | RSUS               |          |                   |        |       | Cetak             |
| PENGURUS                                                           | NO  | ANJURAN            | KATEGORI                            | BIDANG           |                 | KURSI                      | JS        |      | TARIKH<br>MULA     | TARIKH             | KUMPULAN | STATUS            | ULASAN | Sijil | PENGESAHA         |
| Dafter Tokwim     Senaral Keselunihan (Kuraa)     Penesahan Kuraa) | 1   | KEMENTERIAN        | SESI<br>PEMBELAJARAN<br>LUAR NEGERI | KEFUNGSIAN       | TEST J          | AM LAPOR                   |           |      | 17<br>Ogos<br>2021 | 17<br>Ogos<br>2021 | Terbuka  |                   |        |       | Belum<br>Disahkan |
| E LAFORAN                                                          | 2   | KEMENTERIAN        | LATIHAN DALAM<br>NEGERI             | KEFUNGSIAN       | TEST L          | APOR KURSUS                |           | •    | 10<br>Ogos<br>2021 | 10<br>Ogos<br>2021 | Terbuka  | TELAH<br>MELAPOR  |        |       | Belum<br>Disahkan |
| Menakut Pedawal                                                    | 3   | KEMENTERIAN        | LATIHAN DALAM<br>NEGERI             | KEFUNGSIAN       | LATIH/<br>SURAT | AN HANDS-ON<br>I VERSI 4.0 | SISTEM E- |      | 19 Feb<br>2020     | 19 Feb<br>2020     | Terbuka  | DISAHKAN<br>HADIR |        | 0     | Disahkan<br>Hadir |
| n/pengguna/senarai_kursus_dihadiri_sendiri.php?s_tahun=2021        |     |                    |                                     |                  |                 |                            | -         |      |                    | -                  |          |                   | -      |       |                   |

6. Sekiranya tiada kursus yang dilapor dalam senarai laporan klik pada butang **Daftar**.

| U PROFIL                                                                 | CA   | RIAN                |                                     |                  |                              |     |                    |                    |                     |                  |        |       |                   |
|--------------------------------------------------------------------------|------|---------------------|-------------------------------------|------------------|------------------------------|-----|--------------------|--------------------|---------------------|------------------|--------|-------|-------------------|
|                                                                          | TAH  | TAHUN Sla Plh V     |                                     |                  |                              |     |                    |                    |                     |                  |        |       |                   |
|                                                                          | KATE | KATEGORI Sla Pilh V |                                     |                  |                              |     |                    |                    |                     |                  |        |       |                   |
|                                                                          | BDA  | NG                  | Sila Pilih 👻                        |                  |                              |     |                    |                    |                     |                  |        |       |                   |
| Nama : Zamdafila binii Abdul Majid                                       | KURS | US                  |                                     |                  |                              |     |                    |                    |                     |                  |        |       |                   |
| Bahagian : (BPI/I)<br>Bahagian : (BPI/I)                                 | TAR  | CH MULA             |                                     |                  |                              |     |                    |                    |                     |                  |        |       |                   |
| Peranan : Pentadol Sistem                                                | TAR  | CH AKHR             |                                     |                  |                              |     |                    |                    |                     |                  |        |       |                   |
|                                                                          | Kurp | us Anjuran Luar     | fiada dalam sena                    | rai / tidak dida | aflarkan? Kilk <u>Daftar</u> |     |                    |                    |                     |                  |        |       |                   |
| E PENGGUNA                                                               |      |                     |                                     |                  |                              |     |                    | Cas                | Reset               |                  |        |       |                   |
| Caporan Cursus                                                           |      |                     |                                     |                  | LAPORAN KEHA                 | DIR | AN KU              | RSUS               |                     |                  |        |       |                   |
| LOG KELUAR                                                               | Jum  | lah kursus yang     | telah dilaporkan :                  | 37               |                              |     |                    |                    |                     |                  |        |       | Cetak             |
| E PENGURUS                                                               | NO.  | ANJURAN             | KATEGORI                            | BIDANG           | KURSUS                       |     | TARIKH<br>MULA     | AKHR               | KUMPULAN<br>SASARAN | STATUS           | ULASAN | Sijii | PENGESAHAN        |
| Dathar Takwim     Senaral Keseluruhan (Kusius)     Penaesahan Kurius ( ) | 1    | KEMENTERIAN         | SESI<br>PEMBELAJARAN<br>LUAR NEGERI | KEFUNGSIAN       | TEST JAM LAPOR               |     | 17<br>Ogos<br>2021 | 17<br>Ogos<br>2021 | Terbuka             | TELAH<br>MELAPOR |        |       | Belum<br>Disahkan |
|                                                                          | 2    | KEMENTERIAN         | LATHAN DALAM<br>NEGERI              | KEFUNGSIAN       | TEST LAPOR KURSUS            |     | 10<br>Ogos<br>2021 | 10<br>Ogos<br>2021 | Terbuka             | TELAH<br>MELAPOR |        |       | Belum<br>Disahkan |
|                                                                          |      |                     |                                     |                  |                              | -   |                    | _                  |                     |                  |        |       |                   |

7. Kotak **Carian** akan dipaparkan. Anda perlu membuat semakan nama latihan terlebih dahulu bagi mengelakkan duplikasi nama latihan. Isikan maklumat yang bertanda \* kemudian tekan butang **Semak.** 

| CARIAN MAKI                                                                                                    | UMAT KURSUS                                                                                                    |
|----------------------------------------------------------------------------------------------------|----------------------------------------------------------------------------------------------------|
| <ol> <li>Sila semak makluma</li> <li>Pengguna hanya dib</li> <li>Kursus Anjuran Ker</li> <li>Medan bertanda * ad</li> </ol> | at kursus terlebih dahulu sebelum mendaftar kursus bagi mengelakkan berlaku <b>duplikasi</b> kursus.<br>enarkan untuk mendaftar <b>Kursus Anjuran Luar</b> sahaja.<br><b>menterian mestilah didaftarkan oleh Bahagian Pembangunan Sumber Manusia (BPSM).</b><br>Ialah <b>wajib</b> di isi. |
| TAHUN KURSUS                                                                                                    | Sila Pilih 🗸                                                                                                    |
| KURSUS *                                                                                                    | akruan<br>contoh kata kunci : EKSA / AKRUAN / VMWARE / MYPORTFOLIO                                                                                                    |
| TARIKH MULA                                                                                                    |                                                                                                    |
| TARIKH AKHIR                                                                                                    |                                                                                                    |
|                                                                                                    | Semak Reset Kembali                                                                                                    |

- 8. Jika maklumat carian **ada**.
- 9. Sila semak maklumat latihan tersebut, sekiranya maklumat adalah sama, anda hanya perlu klik butang Lapor.

| CA                                                | RIAN                                                                                                    |                                                                                                    |                                                                                                    |                                                                                                    |                                                       |                                                                          |                                               |  |  |
|---------------------------------------------------|----------------------------------------------------------------------------------------------------|----------------------------------------------------------------------------------------------------|----------------------------------------------------------------------------------------------------|----------------------------------------------------------------------------------------------------|-------------------------------------------------------|--------------------------------------------------------------------------|-----------------------------------------------|--|--|
| KUR                                               | SUS                                                                                                    | akruan                                                                                                    |                                                                                                    |                                                                                                    |                                                       |                                                                          |                                               |  |  |
| TARI                                              | KH MULA                                                                                                    |                                                                                                    |                                                                                                    |                                                                                                    |                                                       |                                                                          |                                               |  |  |
| TARI                                              | KH AKHIR                                                                                                    |                                                                                                    |                                                                                                    |                                                                                                    |                                                       |                                                                          |                                               |  |  |
| ТАН                                               | JN                                                                                                    | Sila Pilih 🗸                                                                                                    |                                                                                                    |                                                                                                    |                                                       |                                                                          |                                               |  |  |
|                                                   |                                                                                                    |                                                                                                    |                                                                                                    | Cari Reset Kembali                                                                                                    |                                                       |                                                                          |                                               |  |  |
|                                                   |                                                                                                    |                                                                                                    |                                                                                                    |                                                                                                    |                                                       |                                                                          |                                               |  |  |
|                                                   |                                                                                                    |                                                                                                    | MAKLUMAT                                                                                                    | KURSUS YANG TELAH DIDAFTARKAN                                                                                                    |                                                       |                                                                          |                                               |  |  |
| 1. Sili<br>2. Sel<br>3. Per<br>4. Ku              | a semak maklumat car<br>kiranya maklumat cari<br>ngguna hanya dibenar<br>rsus Anjuran Kemente                                                 | ian kursus terlebih dahulu sel<br>an tiada anda perlu Daftar Kur<br>kan mendaftar Kursus Anjuran<br>rian hendaklah didaftarkan me                                                                           | MAKLUMAT<br>pelum melapor kursu<br>sus.<br>1 Luar sahaja.<br>Halui Bahagian Sum                                                           | T KURSUS YANG TELAH DIDAFTARKAN<br>us bagi mengelakkan kesilapan / duplikasi maklumat kursus.<br>uber Manusia (BPSM) sahaja.                                                                                                    |                                                       | Daftar Ku<br>(Anjuran                                                    | ursus<br>Luar)                                |  |  |
| 1. Sili<br>2. Sel<br>3. Per<br>4. Ku<br>NO.       | a semak maklumat cara<br>kiranya maklumat cara<br>ngguna hanya dibenar<br>rsus Anjuran Kemente<br><u>ANJURAN</u>                              | ian kursus terlebih dahulu set<br>an tiada anda perlu Daftar Kurs<br>kan mendaftar Kursus Anjurar<br>rian hendaklah didaftarkan me<br><u>KATEGORI</u>                                                       | MAKLUMA<br>pelum melapor kursu<br>sus.<br>n Luar sahaja.<br>alalui Bahagian Sum<br><u>BIDANG</u>                                          | T KURSUS YANG TELAH DIDAFTARKAN<br>us bagi mengelakkan kesilapan / duplikasi maklumat kursus.<br>1ber Manusia (BPSM) sahaja.<br>KURSUS                                                                                                    | TARIKH MULA                                           | Daftar Ku<br>(Anjuran<br>TARIKH AKHIR                                    | ursus<br>Luar)                                |  |  |
| 1. Sili<br>2. Sel<br>3. Pei<br>4. Ku<br>NO.       | a semak maklumat cari<br>kiranya maklumat cari<br>ngguna hanya dibenar<br>rsus Anjuran Kemente<br><u>ANJURAN</u><br>AGENSI LUAR               | ian kursus terlebih dahulu set<br>an tiada anda perlu Dattar Kursus<br>Kan mendatar Kursus Anjurar<br>ian hendakata didattarkan me<br><u>KATEGORI</u><br>LATIHAN DALAM<br>NEGERI                            | MAKLUMA<br>belum melapor kursu<br>sus.<br>1 Luar sahaja.<br>Islalui Bahagian Sum<br><u>BIDANG</u><br>KEFUNGSIAN                           | T KURSUS YANG TELAH DIDAFTARKAN<br>us bagi mengelakkan kesilapan / duplikasi maklumat kursus.<br>nber Manusia (BPSM) sahaja.<br>KURSUS<br>TAKLIMAT PENYESUAIAN LEJAR AKRUAN DAN LEJAR TUNAI                                                                                                    | <b><u>TARIKH MULA</u></b> 25/07/2019                  | Daftar Ku<br>(Anjuran<br>IARIKH AKHIR<br>26/07/2019                      | <mark>Irsus</mark><br>Luar)<br>LAPOR<br>Lapor |  |  |
| 1. Sili<br>2. Sei<br>3. Per<br>4. Kui<br>NO.<br>1 | a semak maklumat cari<br>Kiranya maklumat cari<br>ngguna hanya dibenar<br>sus Anjuran Kemente<br><u>ANJURAN</u><br>AGENSI LUAR<br>KEMENTERIAN | ian kursus terlebih dahulu sel<br>n tiada anda perlu Daftar Kur<br>kan mendaftar Kursus Anjurar<br>rian hendaklah didatarkan me<br>KATEGORI<br>LATIHAN DALAM<br>NEGERI<br>SESI PEMBELAJARAN<br>DALAM NEGERI | MAKLUMA <sup>+</sup><br>belum melapor kurs:<br>sus:<br>1 Lurs sahaja.<br>slalil Bahagian Sum<br><u>BIDANG</u><br>KEFUNGSIAN<br>KEFUNGSIAN | T KURSUS YANG TELAH DIDAFTARKAN<br>us bagi mengelakkan kesilapan / duplikasi maklumat kursus.<br>uber Manusia (BPSM) sahaja.<br>KURSUS<br>TAKLIMAT PENYESUAIAN LEJAR AKRUAN DAN LEJAR TUNAI<br>SESI PERKONGSIAN ILMU AKRUAN BAHAGIAN AKAUN<br>BIL.2/2019 - PENETAPAN KUASA DAN TUGAS PEGAWAI<br>PENGAWAL KEPADA PEGAWAI PERAKAUNAN DI BAWAH<br>KAWALANNYA (APT1) | TARIKH MULA           25/07/2019           23/04/2019 | Daftar Ku<br>(Anjuran<br><b>IARIKH AKHIR</b><br>26/07/2019<br>23/04/2019 | Luar)                                         |  |  |

#### 10. Kemudian Klik butang hantar.

| BORANG PERMOHONAN KURSUS ANJURAN KEMENTERIAN |                                                           |  |  |  |  |  |  |  |
|----------------------------------------------|-----------------------------------------------------------|--|--|--|--|--|--|--|
| MAKLUMAT PENGGUNA                            |                                                           |  |  |  |  |  |  |  |
| NAMA                                         | ZAMDAFILLA BINTI ABDUL MAJID                              |  |  |  |  |  |  |  |
| NO.MYKAD                                     | 1234                                                      |  |  |  |  |  |  |  |
| EMEL                                         | FILA.MAJID@GMAIL.COM                                      |  |  |  |  |  |  |  |
| JAWATAN / GRED                               | PENOLONG PEGAWAI TEKNOLOGI MAKLUMAT / F29                 |  |  |  |  |  |  |  |
| BAHAGIAN                                     | BAHAGIAN PENGURUSAN MAKLUMAT (BPM)                        |  |  |  |  |  |  |  |
| KUMPULAN                                     | PELAKSANA                                                 |  |  |  |  |  |  |  |
| MAKLUMAT KURSUS                              |                                                           |  |  |  |  |  |  |  |
| ANJURAN                                      | AGENSI LUAR                                               |  |  |  |  |  |  |  |
| KATEGORI                                     | LATIHAN DALAM NEGERI                                      |  |  |  |  |  |  |  |
| BIDANG                                       | KEFUNGSIAN                                                |  |  |  |  |  |  |  |
| KURSUS                                       | TAKLIMAT PENYESUAIAN LEJAR AKRUAN DAN LEJAR TUNAI         |  |  |  |  |  |  |  |
| LOKASI                                       | DEWAN JANM                                                |  |  |  |  |  |  |  |
| TARIKH MULA                                  | 25 Julai 2019 TARIKH AKHIR 26 Julai 2019                  |  |  |  |  |  |  |  |
| PENGANJUR                                    | JANM                                                      |  |  |  |  |  |  |  |
| KUMPULAN SASAR                               | TERBUKA                                                   |  |  |  |  |  |  |  |
| BIL. HARI                                    | 2 hari                                                    |  |  |  |  |  |  |  |
| BUKTI KEHADIRAN (TIMESLIP/SIJIL/EMEL/SURAT)  |                                                           |  |  |  |  |  |  |  |
| STATUS                                       |                                                           |  |  |  |  |  |  |  |
| KEMASKINI KEHADIRAN                          |                                                           |  |  |  |  |  |  |  |
| BUKTI KEHADIRAN (TIMESLIP/SIJIL/EMEL/SURAT)  | Choose File No file chosen                                |  |  |  |  |  |  |  |
| BIL. HARI HADIR                              | 2 Hari 🗸                                                  |  |  |  |  |  |  |  |
| ULASAN                                       | Sila masukkan ulasan contoh 'Hadir dengan bukti kehadiran |  |  |  |  |  |  |  |
|                                              |                                                           |  |  |  |  |  |  |  |
|                                              | butang hantar untuk <b>lapor</b> kursus. Hantar Kembali   |  |  |  |  |  |  |  |

11. Sekiranya makluman carian tiada atau terdapat perbezaan contohnya seperti tarikh atau anjuran berbeza.

# 12. Sila klik butang Daftar Kursus (Anjuran Luar).

| CA                                                | RIAN                                                                                                    |                                                                                                    |                                                                                                    |                                                                                                    |                                                |                                                                   |                        |
|---------------------------------------------------|----------------------------------------------------------------------------------------------------|----------------------------------------------------------------------------------------------------|----------------------------------------------------------------------------------------------------|----------------------------------------------------------------------------------------------------|------------------------------------------------|-------------------------------------------------------------------|------------------------|
| KURS                                              | SUS                                                                                                    | akruan                                                                                                    |                                                                                                    |                                                                                                    |                                                |                                                                   |                        |
| TARI                                              | KH MULA                                                                                                    |                                                                                                    |                                                                                                    |                                                                                                    |                                                |                                                                   |                        |
| TARI                                              | KH AKHIR                                                                                                    |                                                                                                    |                                                                                                    |                                                                                                    |                                                |                                                                   |                        |
| TAHL                                              | NL                                                                                                    | Sila Pilih 🗸                                                                                                    |                                                                                                    |                                                                                                    |                                                |                                                                   |                        |
|                                                   |                                                                                                    |                                                                                                    |                                                                                                    | Carl Reset Kembali                                                                                                    |                                                |                                                                   |                        |
| 1 511-                                            | a amak anklumat an                                                                                                    | lan kuunun taalabile dabudu aad                                                                                                    | MAKLUMAT                                                                                                    | I KURSUS YANG TELAH DIDAFTARKAN                                                                                                    |                                                |                                                                   | _                      |
| I. Sila<br>2. Sek<br>3. Pen<br>1. Kur<br>1. Kur   | a semak maklumat can<br>kiranya maklumat cari<br>ngguna hanya dibenar<br>sus Anjuran Kemente<br>ANJURAN                                       | lan kursus terlebih dahulu seb<br>ın tiada anda perlu Daltar Kur.<br>kan mendaltar Kursus Anjurar<br>ian hendaklah didaltarkan me<br>KATEGORI                                                                     | MAKLUMAT<br>belum melapor kursi<br>sus.<br>n Luar sahaja.<br>elalui Bahagian Sun<br><u>BIDANG</u>                           | T KURSUS YANG TELAH DIDAFTARKAN<br>us bagi mengelakkan kesilapan / duplikasi maklumat kursus.<br>uber Manusia (BPSM) sahaja.<br>KURSUS                                                                                                    | TARIKH MULA                                    | Daftar Ku<br>(Anjuran<br>TARIKH AKHIR                             | rsus<br>Luar)<br>LAPOF |
| I. Sila<br>I. Sek<br>I. Pen<br>I. Kur<br>NO.      | a semak maklumat cari<br>kiranya maklumat caria<br>gguan hanya dibenar<br>rsus Anjuran Kemente<br>ANJURAN<br>AGENSI LUAR                      | lan kursus terlebih dahulu seb<br>an tiada anda perlu Daltar Kur<br>kan mendaltar Kursus Anjurar<br>Ian hendaklah didaltarkan me<br>KATEGORI<br>LATIHAN DALAM<br>NEGERI                                           | MAKLUMAT<br>Delum melapor kursi<br>sus.<br>1 Luar sahaja.<br>Ialui Bahagian Sun<br>BIDANG<br>KEFUNGSIAN                     | T KURSUS YANG TELAH DIDAFTARKAN<br>us bagi mengelakkan kesilapan / duplikasi maklumat kursus.<br>nber Manusia (BPSM) sahaja.<br><u>KURSUS</u><br>TAKLIMAT PENYESUAIAN LEJAR AKRUAN DAN LEJAR TUNAI                                                                                                    | TARIKH MULA<br>25/07/2019                      | Daffar Ku<br>(Anjuran<br>IARIKH AKHIR<br>26/07/2019               | rsus<br>Luar)<br>LAPOF |
| I. Sila<br>I. Sek<br>I. Pen<br>I. Kur<br>VO.<br>1 | a semak maklumat cari<br>dranya maklumat cari<br>ngguna hanya dibenan<br>rsus Anjuran Kemente<br><u>ANJURAN</u><br>AGENSI LUAR<br>KEMENTERIAN | lan kursus terlebih dahulu seb<br>n tiada anda perlu Dattar Kurs<br>kan mendafar Kursus Anjurar<br>lan hendakah didattarkan me<br><b>KATEGORI</b><br>LATIHAN DALAM<br>NEGERI<br>SESI PEMBELAJARAN<br>DALAM NEGERI | MAKLUMAT<br>belum melapor kursi<br>sus:<br>Luar sahaja.<br>slatul Bahagian Sun<br><u>BIDANG</u><br>KEFUNGSIAN<br>KEFUNGSIAN | IT KURSUS YANG TELAH DIDAFTARKAN<br>us bagi mengelakkan kesilapan / duplikasi maklumat kursus.<br>Inber Manusia (BPSM) sahaja.<br>ItakLIMAT PENYESUAIAN LEJAR AKRUAN DAN LEJAR TUNAI<br>SESI PERKONGSIAN ILMU AKRUAN BAHAGIAN AKAUN<br>BIL 2/2019 · PENETAPAN KUASA DAN TUGAS PEGAWAI<br>PENGAWAL KEPADA PEGAWAI PERAKAUNAN DI BAWAH<br>KAWALANNYA (AP11) | <b>TARIKH MULA</b><br>25/07/2019<br>23/04/2019 | Daftar Ku<br>(Anjuran<br>IARIKH AKHIR<br>26/07/2019<br>23/04/2019 | Luar)                  |

#### 13. Masukkan maklumat kursus dan tekan butang Hantar.

| BORANG DAFTAR KURSUS / TAKWIM ANJURAN LUAR |                                                                                                    |  |  |  |  |  |  |  |
|--------------------------------------------|----------------------------------------------------------------------------------------------------|--|--|--|--|--|--|--|
| MAKLUMAT KURSUS                            |                                                                                                    |  |  |  |  |  |  |  |
| TAHUN *                                    | 2021 🗸                                                                                               |  |  |  |  |  |  |  |
| ANJURAN *                                  | Agensi Luar                                                                                          |  |  |  |  |  |  |  |
| KATEGORI *                                 | Latihan Online ✓<br>Latihan (≥ Ihari), Sesl Pembelajaran (< Ihari)                                   |  |  |  |  |  |  |  |
| BIDANG *                                   | Kefungsian 🗸                                                                                         |  |  |  |  |  |  |  |
| KURSUS *                                   | TEST KURSUS ANJURAN LUAR                                                                             |  |  |  |  |  |  |  |
| LOKASI *                                   | ONLINE                                                                                               |  |  |  |  |  |  |  |
| PENGANJUR *                                | TEST                                                                                                 |  |  |  |  |  |  |  |
| URL KURSUS (Jika ada)                      |                                                                                                    |  |  |  |  |  |  |  |
| TARIKH MULA*                               | 18/08/2021 TARIKH AKHIR* 18/08/2021                                                                  |  |  |  |  |  |  |  |
| BIL. HARI                                  | 1 Hari 🗸                                                                                             |  |  |  |  |  |  |  |
| BIL. JAM                                   | Sila Pilih 🗸                                                                                         |  |  |  |  |  |  |  |
| KUMPULAN SASAR *                           | ○ P&P ○ Pelaksana ⑧ Terbuka                                                                          |  |  |  |  |  |  |  |
| MAKLUMAT URUSETIA                          |                                                                                                    |  |  |  |  |  |  |  |
| **Notifikasi permohonan                    | / pelaporan dan pengesahan kursus akan CC kepada emel yang dinyatakan dibawah                        |  |  |  |  |  |  |  |
| PENGURUS                                   |                                                                                                    |  |  |  |  |  |  |  |
| URUSETIA                                   | SILA MASUKKAN NAMA URUSETIA, SEKIRANYA LEBIH DARI 1 NAMA SILA LETAKKAN TANDA KOMA ',' DIANTARA NAMA. |  |  |  |  |  |  |  |
| NO. TELEFON                                | Sila masukkan nombor seperti contoh '03-88801234'                                                    |  |  |  |  |  |  |  |
| EMEL                                       | Sila masukkan emel urusetia, sekiranya lebih dari 1 emel sila letakkan tanda koma ',' diantara emel. |  |  |  |  |  |  |  |
|                                            | Simpan Kembali                                                                                       |  |  |  |  |  |  |  |

# 14. Setelah mendaftar kursus anjuran luar, klik butang lapor untuk membuat pelaporan latihan.

|        | LAPOR KEHADIRAN KURSUS (ANJURAN LUAR)                                                            |                |            |                          |              |                |              |  |  |  |
|--------|--------------------------------------------------------------------------------------------------|----------------|------------|--------------------------|--------------|----------------|--------------|--|--|--|
| Terima | Terima kasih. Kursus anda telah berjaya didaftar sila klik butang lapor untuk melapor kehadiran. |                |            |                          |              |                |              |  |  |  |
| NO.    | ANJURAN                                                                                          | KATEGORI       | BIDANG     | KURSUS                   | TARIKH MULA  | TARIKH AKHIR   | LAPOR        |  |  |  |
| 1      | AGENSI LUAR                                                                                      | LATIHAN ONLINE | KEFUNGSIAN | TEST KURSUS ANJURAN LUAR | 18 Ogos 2021 | 18 OGOS 2021 🤇 | Lapor        |  |  |  |
|        |                                                                                                  |                |            |                          |              |                | $\checkmark$ |  |  |  |

#### 15. Isikan maklumat kehadiran dan klik butang **Hantar**.

| MAKLUMAT KURSUS                             |                |                      |                                 |                           |  |  |
|---------------------------------------------|----------------|----------------------|---------------------------------|---------------------------|--|--|
| ANJURAN                                     | AGEN           | ISI LUAR             |                                 |                           |  |  |
| KATEGORI                                    | LATIHAN ONLINE |                      |                                 |                           |  |  |
| BIDANG                                      | KEFUN          | KEFUNGSIAN           |                                 |                           |  |  |
| KURSUS                                      | TEST K         | URSUS ANJURAN LUAR   |                                 |                           |  |  |
| LOKASI                                      | ONLIN          | 1E                   |                                 |                           |  |  |
| TARIKH MULA                                 | 18 Og          | jos 2021             | TARIKH AKHIR                    | 18 Ogos 2021              |  |  |
| PENGANJUR                                   | TEST           |                      |                                 |                           |  |  |
| KUMPULAN SASAR                              | TERBU          | KA                   |                                 |                           |  |  |
| BIL. HARI                                   | 1              | hari                 |                                 |                           |  |  |
| BUKTI KEHADIRAN (TIMESLIP/SIJIL/EMEL/SURAT) |                |                      |                                 |                           |  |  |
| STATUS                                      |                |                      |                                 |                           |  |  |
| KEMASKINI KEHADIRAN                         |                |                      |                                 |                           |  |  |
| BUKTI KEHADIRAN (TIMESLIP/SIJIL/EMEL/SURAT) | Choo           | ose File default.JPG |                                 |                           |  |  |
| BIL. HARI HADIR                             | 1 Ha           | i <b>v</b>           |                                 |                           |  |  |
| ULASAN                                      | Hadir          | dengan lampiran bukt |                                 |                           |  |  |
|                                             |                |                      | butang hantar untuk <b>lapo</b> | ır kursus. Hantar kembali |  |  |

 Klik Sub Menu → Kursus Ditawarkan untuk membuat permohonan kursus.

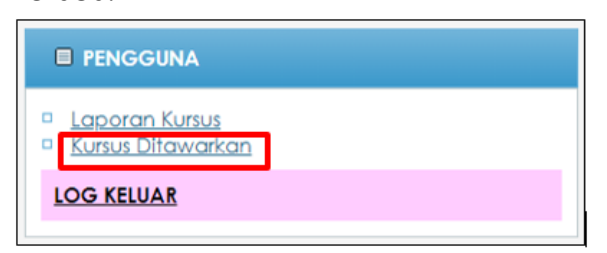

17. Senarai Kursus yang ditawarkan akan dipaparkan mengikut tahun semasa.

| CA    |                |            |          |                |                              |                               |                   |            |                   |        |                   |
|-------|----------------|------------|----------|----------------|------------------------------|-------------------------------|-------------------|------------|-------------------|--------|-------------------|
| TAHU  | N              | 2021       | ~        |                |                              |                               | BULAN             | Sila Pilih | ~                 |        |                   |
| ANJU  | RAN            | Sila Pilih |          | ~              |                              |                               |                   |            |                   |        |                   |
| KATE  | GORI           | Sila Pilih |          | `              | ~                            |                               | BIDANG            | Sila Pilih | ~                 |        |                   |
| TARIK | H MULA         |            |          |                |                              |                               | TARIKH AKHIR      |            |                   |        |                   |
| KURSI | CURSUS         |            |          |                |                              |                               |                   |            |                   |        |                   |
|       |                |            |          |                |                              |                               |                   |            |                   | Cari   | Reset             |
|       |                |            |          | TAKWIM KU      | JRSUS / SESI                 | PEMBELAJ                      | ARAN TAHUN 20     | 21         |                   |        |                   |
| Sena  | rai Takwim : 2 |            |          |                |                              |                               |                   |            |                   |        |                   |
| NO.   | ANJURAN        |            | KAT      | EGORI          | <u>TARIKH</u><br><u>MULA</u> | <u>tarikh</u><br><u>Akhir</u> | <u>KURSUS</u>     | BIDANG     | KUMPULAN<br>SASAR | STATUS | JUMLAH<br>PESERTA |
| 1     | KEMENTERIAN    | SESI PEMBE | A.J.A.R. | AN LUAR NEGERI | 17 Ogos 2021                 | 17 Ogos 2021                  | TEST JAM LAPOR    | KEFUNGSIAN | TERBUKA           | BUKA   | 1                 |
| 2     | KEMENTERIAN    | LATIHAN D/ | LAM      | NEGERI         | 10 Ogos 2021                 | 10 Ogos 2021                  | TEST LAPOR KURSUS | KEFUNGSIAN | TERBUKA           | TUTUP  | Q                 |

#### 18. Klik pada tajuk kursus untuk membuat ermohonan kursus

| CARIAN      |              |              |             |  |  |  |  |  |  |
|-------------|--------------|--------------|-------------|--|--|--|--|--|--|
| TAHUN       | 2021 🗸       | BULAN        | Sila Pilh 🗸 |  |  |  |  |  |  |
| ANJURAN     | Sila Pilih 🗸 |              |             |  |  |  |  |  |  |
| KATEGORI    | Sila Pilih 🗸 | BIDANG       | Sila Pilh 🗸 |  |  |  |  |  |  |
| TARIKH MULA |              | TARIKH AKHIR |             |  |  |  |  |  |  |
| KURSUS      |              |              |             |  |  |  |  |  |  |
|             |              |              | Cari Reset  |  |  |  |  |  |  |

#### TAKWIM KURSUS / SESI PEMBELAJARAN TAHUN 2021

| Sena | enarai Takwim : 2        |                               |                           |                 |                   |            |                   |        |                   |  |  |
|------|--------------------------|-------------------------------|---------------------------|-----------------|-------------------|------------|-------------------|--------|-------------------|--|--|
| NO.  | ANJURAN                  | KATEGORI                      | TARIKH<br>MULA            | TARIKH<br>AKHIR | KURSUS            | BIDANG     | KUMPULAN<br>SASAR | STATUS | JUMLAH<br>PESERTA |  |  |
| 1    | KEMENTERIAN              | SESI PEMBELAJARAN LUAR NEGERI | 17 Ogos 2021              | 17 Ogos 2021    | TEST JAM LAPOR    | KEFUNGSIAN | TERBUKA           | BUKA   | 1                 |  |  |
| 2    | KEMENTERIAN              | LATIHAN DALAM NEGERI          | 10 Ogos 2021              | 10 Ogos 2021    | TEST LAPOR KURSUS | KEFUNGSIAN | TERBUKA           | TUTUP  | Q                 |  |  |
|      | No. of the second second |                               | Alter and a second second |                 |                   |            |                   |        | 2                 |  |  |

# 19. Klik pada butang **Mohon** untuk membuat permohonan kursus

|                       | TAJUK : TEST JAM LAPOR        |
|-----------------------|-------------------------------|
| MAKLUMAT KURSUS       |                               |
| ANJURAN               | KEMENTERIAN                   |
| KATEGORI              | SESI PEMBELAJARAN LUAR NEGERI |
| BIDANG                | KEFUNGSIAN                    |
| LOKASI                | WWEWQ                         |
| TARIKH MULA           | 17 Ogos 2021                  |
| TARIKH AKHIR          | 17 Ogos 2021                  |
| BIL. HARI             | Hari / 5 Jam                  |
| PENGANJUR             | TEST                          |
| URL / MAKLUMAT LANJUT |                               |
| MAKLUMAT URUSETIA     |                               |
| PENGURUS              |                               |
| URUSETIA              |                               |
| NO. TELEFON           |                               |
| EMEL                  |                               |
|                       | Mohon Kembali                 |

# 20. Kemudian klik butang Hnatar untuk menghantar permohonan kursus.

|                   | BORANG PERMO           | HONAN KURSUS ANJURAN KEN     | ENTERIAN                                    |       |  |  |  |  |  |
|-------------------|------------------------|------------------------------|---------------------------------------------|-------|--|--|--|--|--|
| MAKLUMAT PENGGUNA |                        |                              |                                             |       |  |  |  |  |  |
| NAMA              | ZAMDAFILLA BINTI ABDU  | ZAMDAFILLA BINTI ABDUL MAJID |                                             |       |  |  |  |  |  |
| NO.MYKAD          | 1234                   | 1234                         |                                             |       |  |  |  |  |  |
| EMEL              | FILA.MAJID@GMAIL.CO    | FILA.MAJID@GMAIL.COM         |                                             |       |  |  |  |  |  |
| JAWATAN / GRED    | PENOLONG PEGAWAI TEK   | NOLOGI MAKLUMAT /F29         |                                             |       |  |  |  |  |  |
| BAHAGIAN          | BAHAGIAN PENGURUSAN    | MAKLUMAT (BPM)               |                                             |       |  |  |  |  |  |
| KUMPULAN          | PELAKSANA              |                              |                                             |       |  |  |  |  |  |
| MAKLUMAT KURSUS   |                        |                              |                                             |       |  |  |  |  |  |
| ANJURAN           | KEMENTERIAN            |                              |                                             |       |  |  |  |  |  |
| KATEGORI          | SESI PEMBELAJARAN LUAR | R NEGERI                     |                                             |       |  |  |  |  |  |
| BIDANG            | KEFUNGSIAN             |                              |                                             |       |  |  |  |  |  |
| KURSUS            | TEST JAM LAPOR         |                              |                                             |       |  |  |  |  |  |
| LOKASI            | WWEWQ                  |                              |                                             |       |  |  |  |  |  |
| PENGANJUR         | TEST                   |                              |                                             |       |  |  |  |  |  |
| TARIKH MULA       | 17 Ogos 2021           | TARIKH AKHIR                 | 17 Ogos 2021                                |       |  |  |  |  |  |
| BIL. HARI / JAM   | hari / 5 jam           |                              |                                             |       |  |  |  |  |  |
| KUMPULAN SASAR    | TERBUKA                |                              |                                             |       |  |  |  |  |  |
| MAKLUMAT URUSETIA |                        |                              |                                             |       |  |  |  |  |  |
| PENGURUS          |                        |                              |                                             |       |  |  |  |  |  |
| URUSETIA          |                        |                              |                                             | -     |  |  |  |  |  |
| NO. TELEFON       |                        |                              |                                             |       |  |  |  |  |  |
| EMEL              |                        |                              |                                             |       |  |  |  |  |  |
|                   |                        | Klik butan                   | g Hantar untuk memohon kursu . Hantar Kembo | ali . |  |  |  |  |  |

#### MENU PENGURUS LATIHAN

1. Menu Pengurus Latihan terdapat 3 Sub menu iaitu **Daftar Takwim**, **Senarai Keseluruhan (Kursus)** dan **Pengesahan Kursus**.

| PENGURUS                                                                                                    |
|----------------------------------------------------------------------------------------------------|
| <ul> <li><u>Daftar Takwim</u></li> <li><u>Senarai Keseluruhan (Kursus)</u></li> <li><u>Pengesahan Kursus</u> ( )</li> </ul> |

- 2. Klik pada **Sub Menu → Daftar Takwim**.
- 3. Kemudian Isi maklumat Latihan dan tekan butang Simpan.

| BORANG DAFTAR KURSUS / TAKWIM |                                                                                                    |  |  |  |  |  |  |  |  |  |
|-------------------------------|----------------------------------------------------------------------------------------------------|--|--|--|--|--|--|--|--|--|
| MAKLUMAT KURSUS               |                                                                                                    |  |  |  |  |  |  |  |  |  |
| TAHUN *                       | 121 V Masukkan tahun kursus                                                                          |  |  |  |  |  |  |  |  |  |
| ANJURAN *                     | Kementerian 🗸                                                                                        |  |  |  |  |  |  |  |  |  |
| KATEGORI *                    | [Latihan Dalam Negeri ✓]<br>Latihan (≥ 1 hari), Sesi Pembelajaran (≤ 1 hari)                         |  |  |  |  |  |  |  |  |  |
| BIDANG *                      | Kefungsian 🗸                                                                                         |  |  |  |  |  |  |  |  |  |
| KURSUS *                      | TEST LAPOR KURSUS 2                                                                                  |  |  |  |  |  |  |  |  |  |
| LOKASI *                      | TEST                                                                                                 |  |  |  |  |  |  |  |  |  |
| PENGANJUR *                   | TEST                                                                                                 |  |  |  |  |  |  |  |  |  |
| URL KURSUS (Jika ada)         |                                                                                                    |  |  |  |  |  |  |  |  |  |
| TARIKH MULA*                  | 19/08/2021 TARIKH AKHIR* 19/08/2021                                                                  |  |  |  |  |  |  |  |  |  |
| KUMPULAN SASAR *              | O P&P O Pelaksana ⊙ Terbuka                                                                          |  |  |  |  |  |  |  |  |  |
| JUMLAH PESERTA                |                                                                                                    |  |  |  |  |  |  |  |  |  |
| BIL. HARI                     | 1 Hari 🗸                                                                                             |  |  |  |  |  |  |  |  |  |
| BIL. JAM                      | Sila Pilih 🗸                                                                                         |  |  |  |  |  |  |  |  |  |
| MAKLUMAT URUSETIA             |                                                                                                    |  |  |  |  |  |  |  |  |  |
| **Notifikasi permohonan       | / pelaporan dan pengesahan kursus akan CC kepada ernel yang dinyatakan dibawah                       |  |  |  |  |  |  |  |  |  |
| BAHAGIAN                      | Bahagian Pengurusan Maklumat (BPM) 🗸                                                                 |  |  |  |  |  |  |  |  |  |
| AGENSI                        | SILA MASUKKAN NAMA AGENSI SEKIRANYA KURSUS ANJURAN LUAR.                                             |  |  |  |  |  |  |  |  |  |
| URUSETIA                      | SILA MASUKKAN NAMA URUSETIA, SEKIRANYA LEBIH DARI 1 NAMA SILA LETAKKAN TANDA KOMA ',' DIANTARA NAMA. |  |  |  |  |  |  |  |  |  |
| NO. TELEFON                   | Sila masukkan nombor seperti contoh '03-88801234'                                                    |  |  |  |  |  |  |  |  |  |
| EMEL                          | Sila masukkan emel urusetia, sekiranya lebih dari 1 emel sila letakkan tanda koma ',' diantara emel. |  |  |  |  |  |  |  |  |  |
|                               | Simpan Kembali                                                                                       |  |  |  |  |  |  |  |  |  |

4. Mklumat kursus akan dipaparkan pada Takwim Kursus / Sesi Pembelajran.

|      | TAKWIM KURSUS / SESI PEMBELAJARAN TAHUN 2021 |                                  |                              |                               |                                           |            |                   |        |                   |  |  |  |  |
|------|----------------------------------------------|----------------------------------|------------------------------|-------------------------------|-------------------------------------------|------------|-------------------|--------|-------------------|--|--|--|--|
| Send | Senarai Takwim : 290                         |                                  |                              |                               |                                           |            |                   |        |                   |  |  |  |  |
| NO.  | ANJURAN                                      | <u>KATEGORI</u>                  | <u>TARIKH</u><br><u>MULA</u> | <u>TARIKH</u><br><u>AKHIR</u> | KURSUS                                    | BIDANG     | KUMPULAN<br>SASAR | STATUS | JUMLAH<br>PESERTA |  |  |  |  |
| 1    | KEMENTERIAN                                  | SESI PEMBELAJARAN<br>LUAR NEGERI | 17 Ogos<br>2021              | 17 Ogos<br>2021               | TEST JAM LAPOR                            | KEFUNGSIAN | TERBUKA           | BUKA   | 1                 |  |  |  |  |
| 2    | KEMENTERIAN                                  | LATIHAN DALAM<br>NEGERI          | 10 Ogos<br>2021              | 10 Ogos<br>2021               | TEST LAPOR KURSUS                         | KEFUNGSIAN | TERBUKA           | TUTUP  | Q                 |  |  |  |  |
| 3    | AGENSI LUAR                                  | SESI PEMBELAJARAN<br>ONLINE      | 18 Dis 2020                  | 26 Nov<br>2020                | ASESSSING YOUR OWN LEADERSHIP PERFORMANCE | GENERIK    | P&P               | TUTUP  | 1                 |  |  |  |  |

- 5. Klik pada **Sub Menu → Senarai Keseluruhan (Kursus)** untuk melihat senarai kursus yang telah didaftarkan.
- 6. Kemudian Pilih tahun kursus.

|     | SENARAI KESELURUHAN KURSUS |                 |  |  |  |  |  |  |  |  |  |
|-----|----------------------------|-----------------|--|--|--|--|--|--|--|--|--|
| NO. | TAHUN                      | BILANGAN KURSUS |  |  |  |  |  |  |  |  |  |
| 1   | 2014                       | 234             |  |  |  |  |  |  |  |  |  |
| 2   | 2017                       | 326             |  |  |  |  |  |  |  |  |  |
| 3   | 2018                       | 265             |  |  |  |  |  |  |  |  |  |
| 4   | 2019                       | 235             |  |  |  |  |  |  |  |  |  |
| 5   | 2020                       | 11              |  |  |  |  |  |  |  |  |  |
| 6   | 2021                       | 7               |  |  |  |  |  |  |  |  |  |
|     |                            |                 |  |  |  |  |  |  |  |  |  |

#### 7. Senarai Kursus akan dipaparkan.

#### 8. Untuk mengemaskini maklumat kursus klik pada butang Edit.

|     | KEMASKINI KURSUS YANG TELAH DIDAFTARKAN |                                  |            |                               |   |                 |              |                  |                     |                        |  |  |
|-----|-----------------------------------------|----------------------------------|------------|-------------------------------|---|-----------------|--------------|------------------|---------------------|------------------------|--|--|
| Jum | lah kursus yang                         | Kembali                          | Cetak      |                               |   |                 |              |                  |                     |                        |  |  |
| NO. | ANJURAN                                 | KATEGORI                         | BIDANG     | <u>KURSUS</u>                 |   | TARIKH MULA     | TARIKH AKHIR | BIL.<br>HARI/JAM | KUMPULAN<br>SASARAN | MANUAL JANA<br>QR CODE |  |  |
| 1   | KEMENTERIAN                             | LATIHAN DALAM NEGERI             | KEFUNGSIAN | TEST LAPOR KURSUS 2           |   | 19 Ogos<br>2021 | 19 Ogos 2021 | 1 Hari           | Terbuka             | 8                      |  |  |
| 2   | AGENSI LUAR                             | LATIHAN ONLINE                   | KEFUNGSIAN | test kursus anjuran V<br>Luar |   | 18 Ogos<br>2021 | 18 Ogos 2021 | 1 Hari           | Terbuka             | <b>N</b>               |  |  |
| 3   | KEMENTERIAN                             | SESI PEMBELAJARAN LUAR<br>NEGERI | KEFUNGSIAN | TEST JAM LAPOR                | Þ | 17 Ogos<br>2021 | 17 Ogos 2021 | 5 Jam            | Terbuka             | <b>N</b>               |  |  |
| 4   | KEMENTERIAN                             | LATIHAN DALAM NEGERI             | KEFUNGSIAN | CUBAAN KURSUS                 | Þ | 12 Ogos<br>2021 | 12 Ogos 2021 | 1 Hari           | Terbuka             | <b>M</b>               |  |  |

9. Paparan detail maklumat kursus akan dipaparkan. Kemaskini maklumat yang dikehendaki dan kemudian klik pada butang Kemaskini.

| KEMASKINI KURSUS ANJURAN KEMENTERIAN |                             |  |  |  |  |  |  |  |
|--------------------------------------|-----------------------------|--|--|--|--|--|--|--|
| MAKLUMAT KURSUS                      |                             |  |  |  |  |  |  |  |
| JENIS KURSUS                         | POL                         |  |  |  |  |  |  |  |
| ANJURAN                              | Kementerian V               |  |  |  |  |  |  |  |
| TAHUN *                              | 2021 -                      |  |  |  |  |  |  |  |
| KATEGORI *                           | Latihan Dalam Negeri 🗸      |  |  |  |  |  |  |  |
| BIDANG *                             | Kefungsian V                |  |  |  |  |  |  |  |
| KURSUS *                             | TEST LAPOR KURSUS 2         |  |  |  |  |  |  |  |
| LOKASI *                             | TEST                        |  |  |  |  |  |  |  |
| PENGANJUR *                          | TEST                        |  |  |  |  |  |  |  |
| UR LKURSUS (jika ada)                |                             |  |  |  |  |  |  |  |
| TARIKH MULA*                         | 19/08/2021                  |  |  |  |  |  |  |  |
| TARIKH AKHIR *                       | 19/08/2021                  |  |  |  |  |  |  |  |
| BIL. HARI                            |                             |  |  |  |  |  |  |  |
| BIL. JAM                             | Sila Pilih 🗸                |  |  |  |  |  |  |  |
| KUMPULAN SASAR *                     | O P&P O Pelaksana 💿 Terbuka |  |  |  |  |  |  |  |
| MAKLUMAT URUSETIA                    |                             |  |  |  |  |  |  |  |
| PENGURUS                             |                             |  |  |  |  |  |  |  |
| URUSETIA                             |                             |  |  |  |  |  |  |  |
| NO. TELEFON                          |                             |  |  |  |  |  |  |  |
| EMEL                                 |                             |  |  |  |  |  |  |  |
|                                      | Kemaskini Padam Kembali     |  |  |  |  |  |  |  |

10. Klik pada butang **QR Code** untuk melihat **langkah-langkah untuk menjana QR Code**.

|     | KEMASKINI KURSUS YANG TELAH DIDAFTARKAN       |                      |            |                             |             |                 |                  |                     |                        |    |  |  |
|-----|-----------------------------------------------|----------------------|------------|-----------------------------|-------------|-----------------|------------------|---------------------|------------------------|----|--|--|
| Jum | Jumlah kursus yang telah dilaporkan : 7 Cetak |                      |            |                             |             |                 |                  |                     |                        |    |  |  |
| NO. | ANJURAN                                       | KATEGORI             | BIDANG     | KURSUS                      | TARIKH MULA | TARIKH AKHIR    | BIL.<br>HARI/JAM | KUMPULAN<br>SASARAN | MANUAL JANA<br>QR CODE |    |  |  |
| 1   | KEMENTERIAN                                   | LATIHAN DALAM NEGERI | KEFUNGSIAN | TEST LAPOR KURSUS 2         | Þ           | 19 Ogos<br>2021 | 19 Ogos 2021     | 1 Hari              | Terbuka                | M  |  |  |
| 2   | AGENSI LUAR                                   | LATIHAN ONLINE       | KEFUNGSIAN | TEST KURSUS ANJURAN<br>LUAR |             | 18 Ogos<br>2021 | 18 Ogos 2021     | 1 Hari              | Terbuka                | NI |  |  |

11. Langkah-langkah untuk menjana QR Code akan dipaparkan. Sila ikuti setiap langkah yang dinyatakan.

| M  | ANUA               | L GENERATE                           | KURSUS 1 SESI                                 |                                                              |                  |                 |              | <br>    |
|----|--------------------|--------------------------------------|-----------------------------------------------|--------------------------------------------------------------|------------------|-----------------|--------------|---------|
|    |                    |                                      |                                               |                                                              |                  |                 |              | Kembali |
| 1. | Сору               | alamat URL Kur                       | rsus <b>Sesi 1</b>                            |                                                              |                  |                 |              |         |
|    | Ini ada<br>https:/ | alah alamat URL :<br>/apps3.mpic.gov | <mark>Sesi 1</mark> :<br>v.my/elatihan/publil | <td>de.php?kursus_id</td> <td>=1104</td> <td></td> <td></td> | de.php?kursus_id | =1104           |              |         |
| 2. | Cari G             | R Code Gener                         | rator :                                       |                                                              |                  |                 |              |         |
|    | https:             | //www.qr-code                        | <u>-generator.com/</u>                        |                                                              |                  |                 |              |         |
| э. | Paste              | 1. START BY SI                       | ELECTING A QR COD                             | e TYPE                                                       | e to store seper | n conion gamba  | rajan :      |         |
|    |                    | ww URL                               | E VCARD                                       | TEXT                                                         | @ E-MAIL         | झ्लड SMS        | ତି WIFI      |         |
|    |                    | B BITCOIN                            | <b>TWITTER</b>                                | ြ FACEBOOK                                                   | 나 PDF            | <b>Д</b> МРЗ    | A APP STORES |         |
|    |                    | MAGES                                |                                               |                                                              |                  |                 |              |         |
|    |                    | 2. ENTER THE                         | DATA YOU'D LIKE TO                            | STORE                                                        |                  |                 |              |         |
|    |                    |                                      |                                               |                                                              |                  |                 |              |         |
|    |                    | http://loo<br>?kursus_               | calhost/ela<br>id=1073                        | tihan/pub                                                    | lik/lapor_       | <u>kursus_q</u> | rcode_1.php  |         |

12. Klik pada **Sub Menu → Pengesahan Kursus** untuk melihat Senarai Kursus yang perlu **disahkan**.

| 13. | Klik pada buta | ng <b>Sahkan</b> | i untuk pengesahan l | latihan. |
|-----|----------------|------------------|----------------------|----------|
|-----|----------------|------------------|----------------------|----------|

| C/   | RIAN        |          |                                                                                                    |                                                                                                    |                                                                                |                                                                             |                        |                        |            |
|------|-------------|----------|----------------------------------------------------------------------------------------------------|----------------------------------------------------------------------------------------------------|--------------------------------------------------------------------------------|-----------------------------------------------------------------------------|------------------------|------------------------|------------|
| TAH  | UN          |          | Sila Pilih 🗸                                                                                                    |                                                                                                    |                                                                                |                                                                             |                        |                        |            |
| ANJ  | IURAN       |          | Sila Pilih 🔹                                                                                                    | •                                                                                                    |                                                                                |                                                                             |                        |                        |            |
| KAT  | EGORI       |          | Sila Pilih                                                                                                    | ~                                                                                                    | •                                                                              |                                                                             |                        |                        |            |
| BID/ | ANG         |          | Sila Pilih 🗸                                                                                                    |                                                                                                    |                                                                                |                                                                             |                        |                        |            |
| KUR  | SUS         |          |                                                                                                    |                                                                                                    |                                                                                |                                                                             |                        |                        |            |
| TAR  | IKH MULA    |          |                                                                                                    |                                                                                                    |                                                                                |                                                                             |                        |                        |            |
| TAD  |             |          |                                                                                                    |                                                                                                    |                                                                                |                                                                             |                        |                        |            |
| TAR  | ікн акнік   |          |                                                                                                    |                                                                                                    |                                                                                |                                                                             |                        |                        |            |
|      |             |          |                                                                                                    |                                                                                                    |                                                                                | Cari Reset                                                                  |                        |                        |            |
|      |             |          | SENAR                                                                                                    |                                                                                                    | ESI PEMREI                                                                     | A JARAN UNTUK PENGES                                                        | AHAN                   |                        |            |
| 1    |             |          |                                                                                                    |                                                                                                    | EGITI EMIBEL                                                                   |                                                                             |                        |                        |            |
| No.  | ANJURAN     |          | KATEGORI                                                                                                    | TARIKH MULA                                                                                              | TARIKH AKHIR                                                                   | KURSUS                                                                      | BIDANG                 | STATUS                 | PENGESAHAN |
|      |             |          |                                                                                                    |                                                                                                    |                                                                                |                                                                             |                        |                        | KEHADIRAN  |
| 1    | KEMENTERIAN | SESI PEN | IBELAJARAN LUA<br>NEGERI                                                                                                    | R 17 Ogos 2021                                                                                           | 17 Ogos 2021                                                                   | <u>TEST JAM LAPOR</u><br>Didaftarkan oleh : Zamdafilla binti Abdul<br>Majid | KEFUNGSIAN             | 1<br>Perlu<br>Disahkan | Sahkan     |
| 2    | KEMENTERIAN | LATIHA   | LATIHAN DALAM NEGERI 10 Ogos 2021 10 Ogos 2021 <u>TEST LAPOR KURSUS</u><br>Didaftarkan oleh : Zamdafila binti Abdu<br>Majid |                                                                                                    | <u>TEST LAPOR KURSUS</u><br>Didaftarkan oleh : Zamdafilla binti Abdul<br>Majid | KEFUNGSIAN                                                                  | 1<br>Perlu<br>Disahkan | Sahkan                 |            |
| 3    | KEMENTERIAN | LATIHA   | N DALAM NEGER                                                                                                    | NEGERI 31 Okt 2019 31 Okt 2019 SEMINAR AKRAB 2019<br>Didaftarkan oleh : Noraishah binti Missiror         |                                                                                | GENERIK                                                                     | 1<br>Perlu<br>Disahkan | Sahkan                 |            |
| 4    | KEMENTERIAN | LATIHA   | N DALAM NEGER                                                                                                    | DALAM NEGERI 31 Jul 2019 01 Ogos 2019 KURSUS CSR AKRAB 2019<br>Didaffarkan oleh : Noraishah binti Missir |                                                                                |                                                                             | GENERIK                | 1<br>Perlu<br>Disahkan | Sahkan     |
|      |             |          |                                                                                                    |                                                                                                    |                                                                                |                                                                             |                        |                        |            |

- 14. Senarai nama pemohon dan maklumat kursus yang hendak dilaporkan akan dipaparkan.
- 15. Klik butang Kemaskini untuk pengesahan latihan.

| CARIAN        | N                         |                                                  |                                          |             |                    |        |                         |
|---------------|---------------------------|--------------------------------------------------|------------------------------------------|-------------|--------------------|--------|-------------------------|
| NAMA          |                           |                                                  |                                          |             |                    |        |                         |
| BAHAGIAN      | Sila Pilih                |                                                  | ~                                        |             |                    |        |                         |
|               |                           |                                                  | Cari                                     | Reset       |                    |        |                         |
|               |                           | MAKLUN                                           | NAT KURSUS                               |             |                    |        |                         |
| KURSUS        |                           | TEST JAM LAPOR                                   |                                          |             |                    |        |                         |
| KATEGORI      |                           | SESI PEMBELAJARAN LUAR N                         | EGERI                                    |             |                    |        |                         |
| ANJURAN       |                           | KEMENTERIAN                                      |                                          |             |                    |        |                         |
| lokasi        |                           | WWEWQ                                            |                                          |             |                    |        |                         |
| TARIKH MUL    | A                         | 17 Ogos 2021                                     |                                          |             |                    |        |                         |
| TARIKH AKH    | IR                        | 17 Ogos 2021                                     |                                          |             |                    |        |                         |
| PENGANJUR     | R                         | TEST                                             |                                          |             |                    |        |                         |
| BIL HARI / JA | AM                        | HARI / 5 JAM                                     |                                          |             |                    |        |                         |
|               |                           |                                                  |                                          |             |                    |        | Kembali                 |
|               |                           | SENARAI PENC                                     | GESAHAN KURSUS                           |             |                    |        |                         |
| Jumlah Pe     | eserta:2                  |                                                  |                                          |             |                    |        |                         |
| NO.           | NAMA                      | JAWATAN / GRED                                   | BAHAGIAN                                 | NO. TELEFON | BUKTI<br>KEHADIRAN | ULASAN | PENGESAHAN<br>KEHADIRAN |
| 1 <u>ZAME</u> | DAFILLA BINTI ABDUL MAJID | PENOLONG PEGAWAI<br>TEKNOLOGI MAKLUMAT<br>(FA29) | BAHAGIAN<br>PENGURUSAN<br>MAKLUMAT (BPM) | 03-88878249 | <u>Lampiran</u>    |        | 🕞 Kemaskini             |
|               | DAFILLA BINTI ABDUL MAJID | PENOLONG PEGAWAI                                 | BAHAGIAN                                 | 03-88878249 | Lampiran           |        | ⊳ Kemaskini             |

16. Pilih Status Pengesahan sama ada Disahkan Hadir, Disahkan Tidak Hadir atau Perlukan Pembetulan.

| Disahkan Hadir       | : Maklumat kursus lengkap          |
|----------------------|------------------------------------|
| Disahkan Tidak Hadir | : Pegawai tidak hadir ke kursus    |
| Perlukan Pembetulan  | : Terdapat kesilapan pada maklumat |
|                      | kursus atau kehadiran.             |

# 17. Kemudian tekan butang **Sahkan**.

| BORANG PENGESAHAN KEHADIRAN KURSUS |                                                                                                    |  |  |  |  |  |  |
|------------------------------------|----------------------------------------------------------------------------------------------------|--|--|--|--|--|--|
| MAKLUMAT PESERTA                   |                                                                                                    |  |  |  |  |  |  |
| NAMA                               | ZAMDAFILA BINTI ABDUL MAJID                                                                                      |  |  |  |  |  |  |
| NO. MYKAD                          | 840412085920                                                                                                    |  |  |  |  |  |  |
| JAWATAN / GRED                     | PENOLONG PEGAWAI TEKNOLOGI MAKLUMAT / TURUS III                                                                  |  |  |  |  |  |  |
| EMEL                               | FILA.MAJID@GMAIL.COM                                                                                             |  |  |  |  |  |  |
| BAHAGIAN                           | BAHAGIAN PENGURUSAN MAKLUMAT (BPM)                                                                               |  |  |  |  |  |  |
| MAKLUMAT KURSUS                    |                                                                                                    |  |  |  |  |  |  |
| ANJURAN                            | KEMENTERIAN                                                                                                    |  |  |  |  |  |  |
| KATEGORI                           | SESI PEMBELAJARAN LUAR NEGERI                                                                                    |  |  |  |  |  |  |
| BIDANG                             | KEFUNGSIAN                                                                                                    |  |  |  |  |  |  |
| KURSUS                             | TEST JAM LAPOR                                                                                                   |  |  |  |  |  |  |
| lokasi                             | WWEWQ                                                                                                    |  |  |  |  |  |  |
| PENGANJUR                          | TEST                                                                                                    |  |  |  |  |  |  |
| TARIKH MULA                        | 17/08/2021                                                                                                    |  |  |  |  |  |  |
| TARIKH AKHIR                       | 17/08/2021                                                                                                    |  |  |  |  |  |  |
| BIL, HARI / JAM                    | Hari / 5 Jam                                                                                                    |  |  |  |  |  |  |
| STATUS                             | HADIR                                                                                                    |  |  |  |  |  |  |
| MAKLUMAT URUSETIA KU               | RSUS                                                                                                    |  |  |  |  |  |  |
| PENGURUS                           |                                                                                                    |  |  |  |  |  |  |
| URUSETIA                           |                                                                                                    |  |  |  |  |  |  |
| NO. TELEFON                        |                                                                                                    |  |  |  |  |  |  |
| EMEL                               |                                                                                                    |  |  |  |  |  |  |
| PENGESAHAN KEHADIRA                | N                                                                                                    |  |  |  |  |  |  |
| BIL. HARI / JAM HADIR              | 5 Jam Hari                                                                                                    |  |  |  |  |  |  |
| PENGESAHAN *                       | Disahkan Hadir V                                                                                                 |  |  |  |  |  |  |
| ULASAN                             | Disahkan Hadil                                                                                                   |  |  |  |  |  |  |
|                                    | Sekiranya status adalah perlu pembetulan sila masukkan maklumat perkara yang perlu dikemaskini didalam kotak ula |  |  |  |  |  |  |
|                                    | Kilik butang <b>Sahkan</b> bagi mengesahkan kehadiran peserta. Sahkar Kembali                                    |  |  |  |  |  |  |

#### **MENU LAPORAN**

 Terdapat 5 Sub Menu bagi Menu Laporan iaitu Laporan mengikut pegawai, Pegawai (Tidak Aktif), Bahagian, Gred, Pendaftar dan Anjuran.

| E LAPORAN                                                                                                    |  |  |  |  |  |  |  |  |
|----------------------------------------------------------------------------------------------------|--|--|--|--|--|--|--|--|
| <ul> <li><u>Mengikut Pegawai</u></li> <li><u>Mengikut Pegawai (Tidak Aktif)</u></li> <li><u>Mengikut Bahagian</u></li> <li><u>Mengikut Gred</u></li> <li><u>Mengikut Pendaftar</u></li> </ul> |  |  |  |  |  |  |  |  |

#### 2. Klik pada **Sub Menu → Mengikut Pegawai**.

#### 3. Senarai Kehadiran Pegawai akan dipaparkan.

| CA         | RIAN                         |              |                             |                                             |                             |                       |                      |        |        |  |  |
|------------|------------------------------|--------------|-----------------------------|---------------------------------------------|-----------------------------|-----------------------|----------------------|--------|--------|--|--|
| BAH.       | AGIAN Pejabat YB M           | enteri (YBM) |                             | v                                           |                             |                       |                      |        |        |  |  |
| NAM        | NAMA                         |              |                             |                                             |                             |                       |                      |        |        |  |  |
| JAW        | JAWATAN Sila Pilih           |              |                             |                                             |                             |                       |                      |        |        |  |  |
| GRE        | D Sila Pilih                 | ~            |                             |                                             |                             |                       |                      |        |        |  |  |
| SKIM       | Sila Pilih                   | ~            |                             |                                             |                             |                       |                      |        |        |  |  |
| TAH        | JN 2021 ¥                    |              |                             |                                             |                             |                       |                      |        |        |  |  |
|            |                              |              |                             | Cari                                        | Reset                       |                       |                      |        |        |  |  |
|            |                              |              | LAPOR                       | AN KEHADIRAN KURSUS PEG                     | AWAI                        |                       |                      |        |        |  |  |
| Jun        | nlah Pegawai : 13            |              |                             |                                             |                             |                       | Cetak                | Kemb   | ali    |  |  |
| <u>NO.</u> | NAMA                         | NO.MYKAD     | BAHAGIAN                    | JAWATAN                                     | <u>SKIM</u>                 | JUMLAH<br>HARI KURSUS | JUMLAH<br>JAM KURSUS | > 7 H/ | ARI    |  |  |
| 1          | TERESA KOK                   | 640331107482 | PEJABAT YB<br>MENTERI (YBM) | MENTERI (ANGGOTA PENTADBIRAN)               | PENGURUSAN &<br>PROFESIONAL | Hari                  | Jam                  | <7     | ' hari |  |  |
| 2          | ALICE CHOO FOONG<br>THYE     | 621122085324 | PEJABAT YB<br>MENTERI (YBM) | SETIAUSAHA POLITIK (SUPOL) (SUPOL)          | PENGURUSAN &<br>PROFESIONAL | Hari                  | Jam                  | <7     | ' hari |  |  |
| 3          | ALEXANDER LARRY<br>ALOYSIUS  | 820717125069 | PEJABAT YB<br>MENTERI (YBM) | PEGAWAI TUGAS-TUGAS KHAS<br>(PTTK) (54 (T)) | PENGURUSAN &<br>PROFESIONAL | Hari                  | Jam                  | <7     | ' hari |  |  |
| 4          | <u>CHRISTINA YEO KEN YIN</u> | 780404135156 | PEJABAT YB<br>MENTERI (YBM) | SETIAUSAHA SULIT KANAN (SUSK) (M54<br>(M))  | PENGURUSAN &<br>PROFESIONAL | Hari                  | Jam                  | <7     | ' hari |  |  |
| 5          | VATHANI A/P<br>PANIRCHELLVUM | 840307025942 | PEJABAT YB<br>MENTERI (YBM) | SETIAUSAHA AKHBAR (SUA) (M54)               | PENGURUSAN &<br>PROFESIONAL | Hari                  | Jam                  | <7     | ' hari |  |  |
| 6          | WONG POH YOKE                | 940127115164 | PELABAT YR                  | SETIAUSAHA SULIT (SUS) (N36)                | PENGURUSAN &                | Hari                  | Jam                  | <7     | ' hari |  |  |
| ľ          | Monoronroke                  | 74012/110104 | MENTERI (YBM)               |                                             | PROFESIONAL                 |                       |                      |        |        |  |  |

- 4. Klik pada Sub Menu → Mengikut Pegawai (Tidak Aktif).
- 5. Senarai Kehadiran Kursus Pegawai yang tidak aktif akan dipaparkan.

| CA         | RIAN                                           |              |                             |                                                                                 |                             |                       |                      |     |         |  |  |
|------------|------------------------------------------------|--------------|-----------------------------|---------------------------------------------------------------------------------|-----------------------------|-----------------------|----------------------|-----|---------|--|--|
| BAH        | AGIAN Pejabat YB Me                            | enteri (YBM) |                             | v                                                                               |                             |                       |                      |     |         |  |  |
| NAA        | NAMA                                           |              |                             |                                                                                 |                             |                       |                      |     |         |  |  |
| TAH        | TAHUN 2021 V                                   |              |                             |                                                                                 |                             |                       |                      |     |         |  |  |
|            | Cari Reset                                     |              |                             |                                                                                 |                             |                       |                      |     |         |  |  |
|            | LAPORAN KEHADIRAN KURSUS PEGAWAI (TIDAK AKTIF) |              |                             |                                                                                 |                             |                       |                      |     |         |  |  |
| Jun        | Jumlah Pegawai : 29                            |              |                             |                                                                                 |                             |                       |                      |     |         |  |  |
| <u>NO.</u> | NAMA                                           | NO.MYKAD     | BAHAGIAN                    | JAWATAN                                                                         | <u>SKIM</u>                 | JUMLAH<br>HARI KURSUS | JUMLAH<br>JAM KURSUS | > 7 | 7 HARI  |  |  |
| 1          | MAH SIEW KEONG                                 | 610617085365 | PEJABAT YB<br>MENTERI (YBM) | MENTERI (ANGGOTA PENTADBIRAN)                                                   | PENGURUSAN &<br>PROFESIONAL | Hari                  | Jam                  |     | <7 hari |  |  |
| 2          | DOUGLAS UGGAH<br>EMBAS                         | 550728135351 | PEJABAT YB<br>MENTERI (YBM) | MENTERI (ANGGOTA PENTADBIRAN)                                                   | ANGGOTA<br>PENTADBIRAN      | Hari                  | Jam                  |     | <7 hari |  |  |
| 3          | RICHARD RAPU                                   | 631208135029 | PEJABAT YB<br>MENTERI (YBM) | FELO PENYELIDIK KANAN (PENASIHAT<br>KEPADA YB MENTERI) (ANGGOTA<br>PENTADBIRAN) | ANGGOTA<br>PENTADBIRAN      | Hari                  | Jam                  |     | <7 hari |  |  |
| 4          | IVANPAL SINGH GREWAL                           | 850307145433 | PEJABAT YB<br>MENTERI (YBM) | SETIAUSAHA POLITIK (SUPOL) (SUPOL)                                              | PENGURUSAN &<br>PROFESIONAL | Hari                  | Jam                  |     | <7 hari |  |  |
| 5          | YUSOF BIN BASIRON                              | 480620055359 | PEJABAT YB                  | FELO PENYELIDIK KANAN (PENASIHAT                                                | PENGURUSAN &                | Hari                  | Jam                  |     | <7 hari |  |  |

- 6. Klik pada Sub Menu → Mengikut Bahagian
- 7. Peratus (%) Senarai Kehadiran Kursus mengikut Bahagian akan dipaparkan.

| CA         | RIAN                                                                     |                 |                |         |              |          |  |  |  |  |  |
|------------|--------------------------------------------------------------------------|-----------------|----------------|---------|--------------|----------|--|--|--|--|--|
| BAH,       | BAHAGIAN Sila Pilih                                                      |                 |                |         |              |          |  |  |  |  |  |
| TAHU       |                                                                          |                 |                |         |              |          |  |  |  |  |  |
|            |                                                                          |                 |                |         |              |          |  |  |  |  |  |
|            |                                                                          | Carl            | T              |         |              |          |  |  |  |  |  |
|            |                                                                          |                 |                |         |              |          |  |  |  |  |  |
|            | LAPORAN KEHADIRAN KURSUS MI                                              | ENGIKUI BAHA    | AGIAN          |         |              |          |  |  |  |  |  |
| <u>NO.</u> | BAHAGIAN                                                                 | BIL. PERJAWATAN | BIL. KEHADIRAN | PERATUS | BIL. BELUM   | PERATUS  |  |  |  |  |  |
|            |                                                                          | 10              | KURSUS         | 00.0 7  | HADIR KURSUS | 100.0 77 |  |  |  |  |  |
| -          | PEJABAT YB MENTERI (YBM)                                                 | 13              | <u>U</u>       | 00.0 %  | 13           | 100.0 %  |  |  |  |  |  |
| 2          | PEJABAT YB TIMBALAN MENTERI (YBTM)                                       | <u>6</u>        | <u>0</u>       | 00.0 %  | 6            | 100.0 %  |  |  |  |  |  |
| 3          | PEJABAT KETUA SETIAUSAHA (KSU)                                           | 5               | 1              | 20.0 %  | 4            | 80.0 %   |  |  |  |  |  |
| 4          | PEJABAT TIM. KETUA SETIAUSAHA KOMODITI (TKSUK)                           | 3               | Q              | 00.0 %  | 3            | 100.0 %  |  |  |  |  |  |
| 5          | PEJABAT TIM. KETUA SETIAUSAHA PERANCANGAN STRATEGIK & PENGURUSAN (TKSUP) | 3               | Q              | 00.0 %  | 3            | 100.0 %  |  |  |  |  |  |
| 6          | UNIT PETUNJUK PRESTASI UTAMA (KPI)                                       | 3               | Q              | 00.0 %  | 3            | 100.0 %  |  |  |  |  |  |
| 7          | UNIT KOMUNIKASI KORPORAT (UKK)                                           | <u>10</u>       | <u>0</u>       | 00.0 %  | 10           | 100.0 %  |  |  |  |  |  |
| 8          | UNIT UNDANG-UNDANG (UUU)                                                 | 3               | Q              | 00.0 %  | 3            | 100.0 %  |  |  |  |  |  |
| 9          | UNIT AUDIT DALAM (UAD)                                                   | Z               | Q              | 00.0 %  | 7            | 100.0 %  |  |  |  |  |  |
| 10         | UNIT INTEGRITI (UI)                                                      | <u>6</u>        | Q              | 00.0 %  | 6            | 100.0 %  |  |  |  |  |  |
| 11         | BAHAGIAN PEMBANGUNAN INDUSTRI KOKO DAN LADA (IKL)                        | 13              | Q              | 00.0 %  | 13           | 100.0 %  |  |  |  |  |  |
| 12         | BAHAGIAN KEMAJUAN INDUSTRI SAWIT DAN SAGO (BISS)                         | 19              | Q              | 00.0 %  | 19           | 100.0 %  |  |  |  |  |  |
| 13         | RAHAGIAN KEMA IUAN INDUSTRI KAYU KAYAN. TEMBAKAU DAN KENAF (KTK)         | 18              | 0              | 00.0 %  | 18           | 100.0 %  |  |  |  |  |  |

#### 8. Klik pada **Sub Menu → Mengikut Gred**

9. Peratus (%) Senarai Kehadiran Kursus mengikut Gred akan dipaparkan.

| CAR         | CARIAN                                                                                           |                   |                          |                                      |                                   |                                     |  |  |  |  |
|-------------|--------------------------------------------------------------------------------------------------|-------------------|--------------------------|--------------------------------------|-----------------------------------|-------------------------------------|--|--|--|--|
| KUMP        | KUMPULAN GRED Slia Pilin                                                                         |                   |                          |                                      |                                   |                                     |  |  |  |  |
| TAHUN       | N 2021 V                                                                                         |                   |                          |                                      |                                   |                                     |  |  |  |  |
| Cari Reset  |                                                                                                  |                   |                          |                                      |                                   |                                     |  |  |  |  |
|             |                                                                                                  |                   |                          |                                      |                                   |                                     |  |  |  |  |
|             | LAPORAN KEHADIRAN KURSUS MENGIKUT KUMPULAN GRED                                                  |                   |                          |                                      |                                   |                                     |  |  |  |  |
| <u>NO.</u>  | BAHAGIAN                                                                                         | BIL. PERJAWATAN   | BIL. KEHADIRAN<br>KURSUS | PERATUS HADIR                        | <u>BIL. BELUM</u><br>HADIR KURSUS | PERATUS<br>TIDAK HADIR              |  |  |  |  |
| 1           | ANGGOTA PENTADBIRAN                                                                              | 3                 | 0                        | 00.0 %                               | 3                                 | 100.0%                              |  |  |  |  |
| 2           |                                                                                                  |                   |                          |                                      | ÷                                 | 100.070                             |  |  |  |  |
| -           | UTAMA C / GRED KHAS C                                                                            | 3                 | 0                        | 00.0 %                               | 3                                 | 100.0%                              |  |  |  |  |
| 3           | UTAMA C / GRED KHAS C<br>UTAMA B / GRED KHAS B DAN KE ATAS                                       | 3                 | 0                        | 00.0 %                               | 3                                 | 100.0%                              |  |  |  |  |
| 3           | UTAMA C / GRED KHAS C<br>UTAMA B / GRED KHAS B DAN KE ATAS<br>UTAMA A / GRED KHAS A              | 3<br>3<br>0       | 0<br>0<br>0              | 00.0 %<br>00.0 %<br>00.0 %           | 3<br>3<br>0                       | 100.0%<br>100.0%<br>00.0%           |  |  |  |  |
| 3<br>4<br>5 | UTAMA C / GRED KHAS C<br>UTAMA B / GRED KHAS B DAN KE ATAS<br>UTAMA A / GRED KHAS A<br>53 DAN 54 | 3<br>3<br>0<br>15 | 0<br>0<br>0<br>0         | 00.0 %<br>00.0 %<br>00.0 %<br>00.0 % | 3<br>3<br>0<br>15                 | 100.0%<br>100.0%<br>00.0%<br>100.0% |  |  |  |  |

#### 10. Klik pada Sub Menu → Mengikut Pendaftar

11. Jumlah Kursus yang didaftarkan mengikut **kategori pendaftar** akan dipaparkan bagi setiap Tahun.

| LAPORAN PENDAFTARAN KURSUS MENGIKUT PERANAN |       |           |           |            |             |  |  |  |  |  |
|---------------------------------------------|-------|-----------|-----------|------------|-------------|--|--|--|--|--|
| NO.                                         | TAHUN | PENGURUS  | URUSETIA  | PENGGUNA   | KESELURUHAN |  |  |  |  |  |
| 1                                           | 2016  | <u>75</u> | Q         | <u>159</u> | 234         |  |  |  |  |  |
| 2                                           | 2017  | <u>79</u> | Q         | <u>247</u> | 326         |  |  |  |  |  |
| 3                                           | 2018  | <u>59</u> | Q         | <u>206</u> | 265         |  |  |  |  |  |
| 4                                           | 2019  | <u>47</u> | <u>46</u> | 142        | 235         |  |  |  |  |  |
| 5                                           | 2020  | Q         | 3         | 8          | 11          |  |  |  |  |  |
| 6                                           | 2021  | <u>6</u>  | Q         | 1          | 7           |  |  |  |  |  |
|                                             |       |           |           |            |             |  |  |  |  |  |

12. Klik pada salah satu jumlah kursus yang dipaparkan.

#### 13. Kemudian senarai kursus keseluruhan akan dipaparkan.

| CA   | RIAN            |                                      |            |                                                      |             |             |              |                  |                     |                        |
|------|-----------------|--------------------------------------|------------|------------------------------------------------------|-------------|-------------|--------------|------------------|---------------------|------------------------|
| TAH  | UN              | 2016 🗸                               |            |                                                      |             |             |              |                  |                     |                        |
| JENI | s               | Sila Pilih 🗸                         |            |                                                      |             |             |              |                  |                     |                        |
| KAT  | GORI            | Sila Pilih                           |            | ~                                                    |             |             |              |                  |                     |                        |
| BIDA | ANG             | Sila Pilih 🗸                         |            |                                                      |             |             |              |                  |                     |                        |
| KUR  | sus             |                                      |            |                                                      |             |             |              |                  |                     |                        |
| TARI | KH MULA         |                                      |            |                                                      |             |             | -            |                  |                     |                        |
| TAD  |                 |                                      |            |                                                      |             |             |              |                  |                     |                        |
| IARI | KH AKHIR        |                                      |            |                                                      |             |             |              |                  |                     |                        |
|      |                 |                                      |            |                                                      |             |             |              |                  |                     |                        |
|      |                 |                                      |            |                                                      |             |             |              |                  |                     |                        |
|      |                 |                                      | KE         | MASKINI KURSUS YANG TEI                              | LAH         | DIDAFTAR    | KAN          |                  |                     |                        |
| Jum  | lah kursus yang | telah dilaporkan : 7                 | 75         |                                                      |             |             |              |                  | Kembali             | Cetak                  |
| NO.  | ANJURAN         | KATEGORI                             | BIDANG     | KURSUS                                               |             | TARIKH MULA | TARIKH AKHIR | BIL.<br>HARI/JAM | KUMPULAN<br>SASARAN | MANUAL JANA<br>QR CODE |
| 1    | KEMENTERIAN     | LATIHAN DALAM<br>NEGERI              | KEFUNGSIAN | PENGURUSAN KEW, PROJEK &<br>PEROLEHAN KERAJAAN 2016  | ₽           | 05 Dis 2016 | 08 Dis 2016  | 40 Hari          | Terbuka             |                        |
| 2    | KEMENTERIAN     | LATIHAN DALAM<br>NEGERI              | KEFUNGSIAN | PEMUKIMAN HALA TUJU DAN<br>PENETAPAN KPI MPIC 2017   | ₽           | 30 Nov 2016 | 02 Dis 2016  | 30 Hari          | Terbuka             | 201                    |
| 3    | KEMENTERIAN     | LATIHAN DALAM<br>NEGERI              | GENERIK    | KURSUS AKRAB CARE                                    | ۶           | 22 Nov 2016 | 22 Nov 2016  | 10 Hari          | Terbuka             | 201                    |
| 4    | KEMENTERIAN     | SESI<br>PEMBELAJARAN<br>DALAM NEGERI | GENERIK    | PROGRAM SEMARAK INTEGRITI MPIC<br>2016               | <b>&gt;</b> | 15 Nov 2016 | 15 Nov 2016  | 04 Jam           | Terbuka             | BAT .                  |
| 5    | KEMENTERIAN     | LATIHAN DALAM<br>NEGERI              | KEFUNGSIAN | PERSEDIAAN PROGRAM<br>PEMENTORAN MPIC SESI 2016/2017 |             | 01 Nov 2016 | 02 Nov 2016  | 20 Hari          | Terbuka             | 201                    |

#### 14. Klik pada Sub Menu → Mengikut Anjuran

#### 15. Laporan tahunan latihan mengikut anjuran akan dipaparkan.

|     | LAPORAN TAHUNAN KURSUS |                     |                     |  |  |  |  |  |
|-----|------------------------|---------------------|---------------------|--|--|--|--|--|
| NO. | TAHUN                  | ANJURAN KEMENTERIAN | ANJURAN AGENSI LUAR |  |  |  |  |  |
| 1   | 2021                   | é                   | 1                   |  |  |  |  |  |
| 2   | 2020                   | 3                   | 8                   |  |  |  |  |  |
| 3   | 2019                   | 87                  | 148                 |  |  |  |  |  |
| 4   | 2018                   | 60                  | 205                 |  |  |  |  |  |
| 5   | 2017                   | 80                  | 246                 |  |  |  |  |  |
| 6   | 2016                   | 77                  | <u>157</u>          |  |  |  |  |  |

# 16. Klik pada salah satu jumlah jenis anjuran.

| LAPORAN TAHUNAN MENGIKUT KATEGORI |                                |         |  |  |  |  |
|-----------------------------------|--------------------------------|---------|--|--|--|--|
| Jumlah Rekod : 6                  |                                | Kembali |  |  |  |  |
| NO.                               | KATEGORI                       | JUMLAH  |  |  |  |  |
| 1                                 | LATIHAN DALAM NEGERI           | 5       |  |  |  |  |
| 2                                 | LATIHAN LUAR NEGERI            | Q       |  |  |  |  |
| 3                                 | LATIHAN ONLINE                 | Q       |  |  |  |  |
| 4                                 | SESI PEMBELAJARAN DALAM NEGERI | Q       |  |  |  |  |
| 5                                 | SESI PEMBELAJARAN LUAR NEGERI  | 1       |  |  |  |  |
| 6                                 | SESI PEMBELAJARAN ONLINE       | Q       |  |  |  |  |

### 17. Senarai keseluruhan latihan mengikut kategori akan dipaparkan.

| SENARAI KURSUS LATIHAN DALAM NEGERI TAHUN 2021 ANJURAN KEMENTERIAN |                     |        |         |                   |       |  |  |  |
|--------------------------------------------------------------------|---------------------|--------|---------|-------------------|-------|--|--|--|
|                                                                    | Cetak Kembali       |        |         |                   |       |  |  |  |
| Jumlah Rekod : 5                                                   |                     |        |         |                   |       |  |  |  |
| NO.                                                                | KURSUS              | LOKASI | ANJURAN | Jumlah<br>Peserta | Sijil |  |  |  |
| 1                                                                  | TEST LAPOR KURSUS 2 | TEST   | TEST    | 0                 |       |  |  |  |
| 2                                                                  | CUBAAN KURSUS       | TEST   | TEST    | 0                 |       |  |  |  |
| 3                                                                  | TEST LAPOR KURSUS   | ATAS   | TEST    | 0                 |       |  |  |  |
| 4                                                                  | TEST LAPOR KURSUS 2 | ATAS   | TEST    | 0                 |       |  |  |  |
| 5                                                                  | TEST LAPOR KURSUS   | ATAS   | TEST    | 0                 |       |  |  |  |

#### BANTUAN

Sebarang permasalahan sila hubungi **Pasukan Helpdesk** kami di sambungan **3495**. Atau log aduan melalui Sistem Aduan Kerosakan.

Disediakan oleh

#### Pentadbir

Sistem E-Latihan